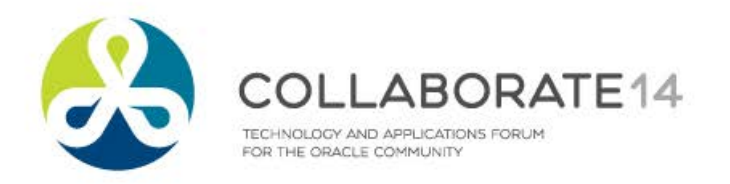

# Rev Up Your Revenue Recognition with EBS R12

**Session ID#: 13935** 

Prepared by: Karen Brownfield Practice Director Infosemantics.com

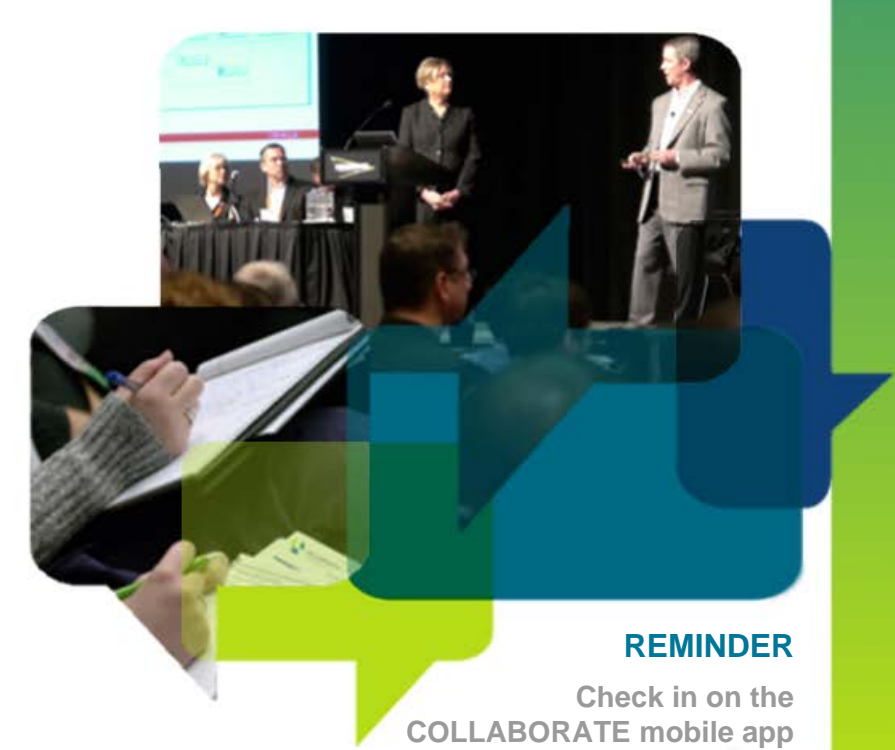

## **Webinar Mechanics**

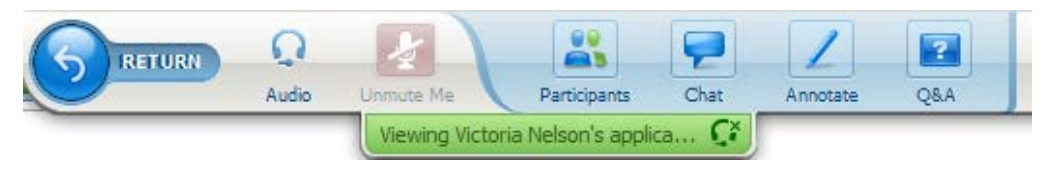

- Submit text questions.
- Q&A addressed at the end of the session. Answers will be posted within two weeks on our new LinkedIn Group, EBS Answers:

http://www.linkedin.com/groups/EBS-Answers-4683349/about

- Everyone will receive an email within 24 hours with a link to view a recorded version of today's session.
- Polling questions will be presented during the session. If you want CPE credit for this webinar, you must answer all of the polling questions.

| Send to:    | Host                                       |      |
|-------------|--------------------------------------------|------|
| Select a pa | articipant in the Send to menu first, type | Send |
|             |                                            |      |
| • ? Q       | BA                                         |      |
|             | C H PALER X                                |      |

#### WJ Support - 11:36 AM

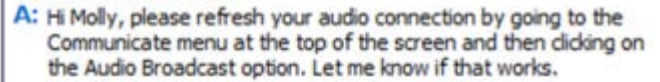

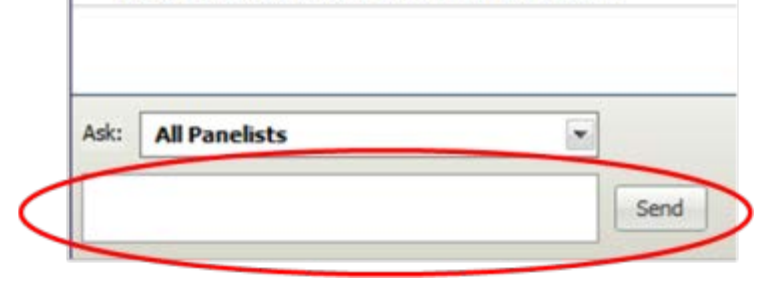

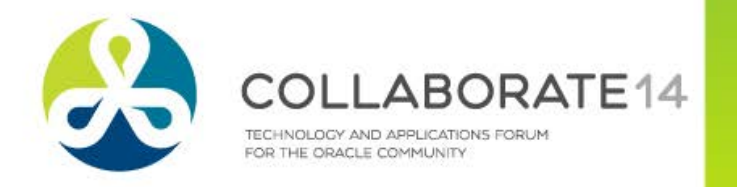

#### **Objectives**

**Objective 1:** Understand the new R12 functionality related to revenue recognition, such as event and contingency based recognition.

**Objective 2:** Define the revenue recognition process.

**Objective 3:** Describe the different revenue recognition methods.

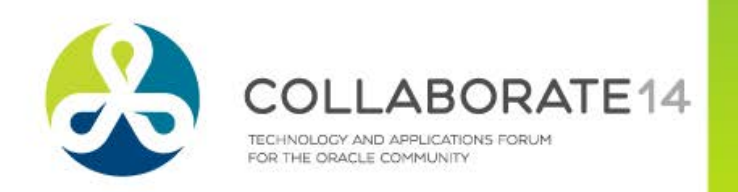

4

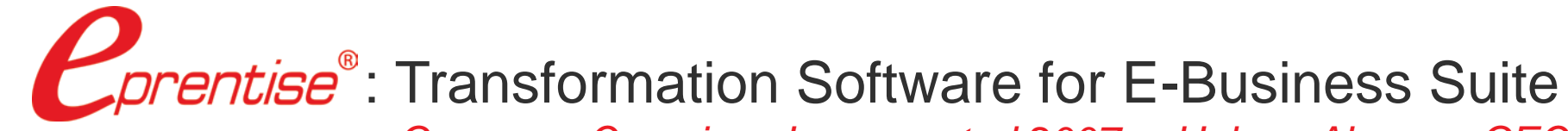

Company Overview: Incorporated 2007 • Helene Abrams, CEO

#### eprentise Can...

- Consolidate Multiple EBS Instances
- Change Underlying Structures and Configurations
  - Chart of Accounts, Other Flexfields
  - Inventory Organizations
  - Operating Groups, Legal Entities, Ledgers
  - Calendars
  - Costing Methods
- Resolve Duplicates, Change Sequences, IDs
- 📌 Separate Data

#### ...So Our Customers Can:

- Reduce Operating Costs and Increase Efficiencies
  - Shared Services
  - Data Centers
- Adapt to Change
  - Align with New Business Initiatives
  - Mergers, Acquisitions, Divestitures
  - Pattern-Based Strategies
    - Make ERP an Adaptive
       Technology
- Avoid a Reimplementation
- Reduce Complexity and Control Risk
- Improve Business Continuity, Service Quality and Compliance
- Establish Data Quality Standards and a Single Source of Truth

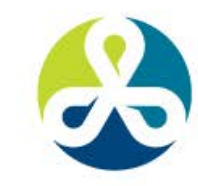

#### **About the Speaker**

- Oracle Ace
- Oracle Certified Specialist (EBS and Fusion)
- ORACLE

- Over 20 years E-Business Suite support
- OAUG Board 1994-2009, 2014-2015, former President
- Member ATG Customer Advisory Board
- Co-Chair Oracle EBS User Management SIG
- Over 100 presentations worldwide
- Co-author multiple books on E-Business Suite

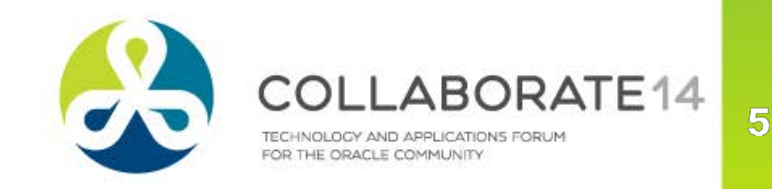

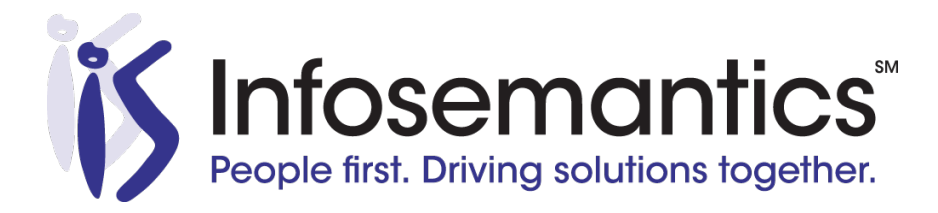

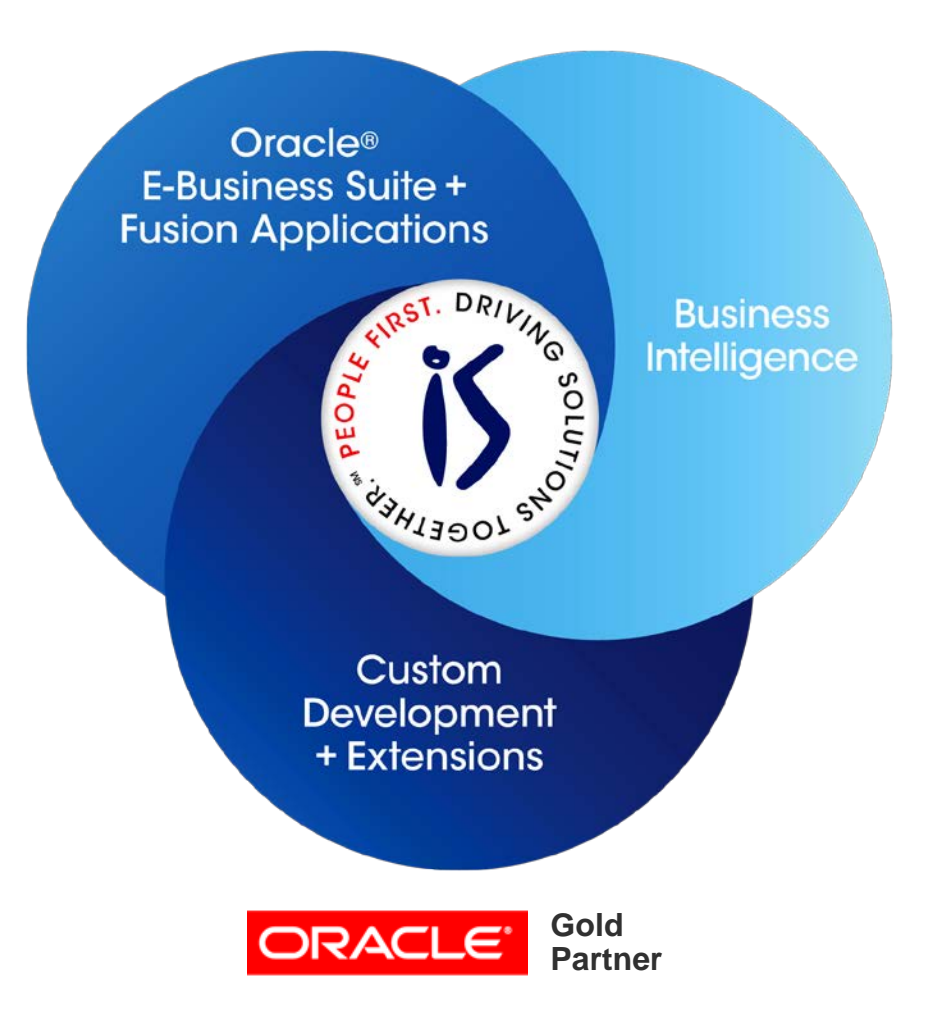

- Established in 2001
- SBA 8(a) Small Business disadvantaged company
- GSA Schedule contract GS-35F-0680V
- Texas State HUB vendor
- For more information, check out our web site at <u>www.Infosemantics.com</u>
  - R12.1.3, R12.2, OBIEE public vision instances
  - Posted presentations on functional and technical topics

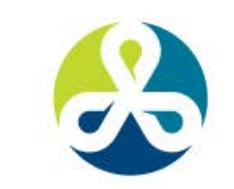

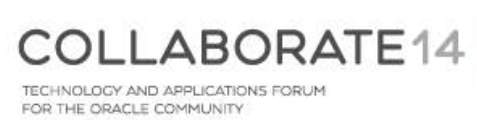

#### Agenda

- Overview
- Invoice and Accounting Rules
- The Process
- Event Based Revenue Management
- Revenue Accounting Management (RAM) Wizard
- COGS
- References
- Questions

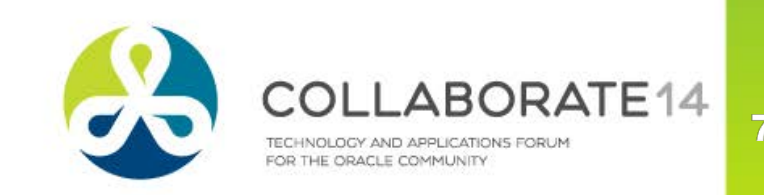

#### **Overview**

- Revenue Recognition the ability to spread out revenue for a transaction across multiple periods or (R12) delay recognition until the occurrence of an event
- The default is "Immediately", i.e. GL Date of the Transaction
- Methods
  - None equivalent to Immediate
  - Accounting Rules similar functionality exists in 11i
  - Event Based
  - Revenue Accounting Management (RAM) Wizard

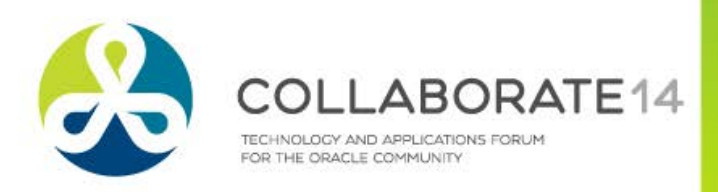

# **Invoice and Accounting Rules**

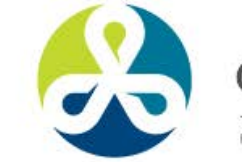

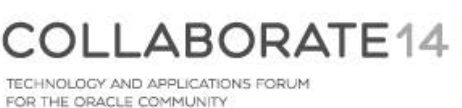

9

#### **Invoice Rules**

- Required if need to use Accounting Rules
- Govern recognition of Receivables (not Revenue)
- Oracle seeds two types
  - Bill in Advance uses start of Revenue recognition cycle
  - Bill in Arrears uses end of Revenue recognition cycle
- No user-defined types allowed
- Assigned at invoice header
- Only applicable when class = Invoice
  - Credit / Debit Memo inherit rule from associated invoice

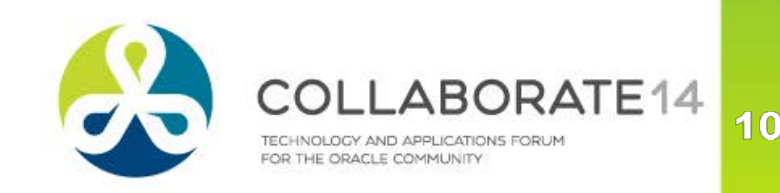

## **Accounting Rules**

- Govern recognition of Revenue
- Oracle seeds one type
  - Immediate 100% recognized immediately
    - -Assumes Period Type is Month this can be changed
- Can define own rules
- Assigned at line level so each line can have a different rule
- Only applicable when class = Invoice
  - Credit / Debit Memo inherit rule from associated invoice
- Navigation from Receivables Manager
  - Setup > Transactions > Accounting Rules

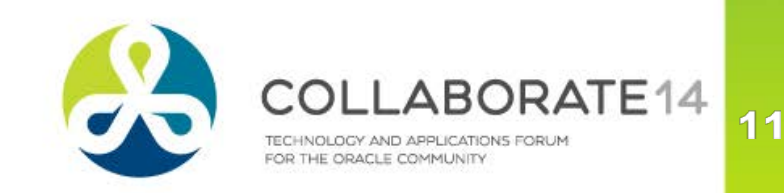

## **Accounting Rules**

- % must = 100 but can be different each period
- Can specify exact day to be recognized if set Period to 'Specific Date'
- Period must match Calendar period type

| counting  | Rules (Receive         | blee Visior                                                                         | Operations      | (1194))            |                   |                                                                              |                |              |        |
|-----------|------------------------|-------------------------------------------------------------------------------------|-----------------|--------------------|-------------------|------------------------------------------------------------------------------|----------------|--------------|--------|
| counting  | Tules (Necelva         | idies, visioi                                                                       | roperations     | (03A))             |                   |                                                                              |                |              |        |
| Name      | Immediate              |                                                                                     |                 |                    | Description       | Recogniz                                                                     | ze Immediately | /            |        |
| Туре      | Fixed Sche             | dule                                                                                |                 |                    |                   | Active                                                                       |                |              |        |
| Period    | Month                  |                                                                                     |                 | 1                  | Number of Periods | 1                                                                            |                |              |        |
|           |                        |                                                                                     |                 |                    |                   | □ <u>D</u> eferre                                                            | ed revenue     | [ ]          |        |
| chedule - |                        |                                                                                     |                 |                    |                   |                                                                              |                |              |        |
|           | I                      | Period<br>1                                                                         | Percent         | Date               |                   |                                                                              |                |              |        |
|           | Accounting R           | ules (Recei                                                                         | ivables, Visior | n Operations (     | (USA))            |                                                                              |                |              |        |
|           | Name<br>Type<br>Period | <ul> <li>a Months, Fixed, Non</li> <li>a Fixed Schedule</li> <li>b Month</li> </ul> |                 | Deferred Di        |                   | Description 3 Months, Fixed, N<br>Active<br>of Periods 3<br>Deferred revenue |                | ked, Non Def | ierred |
|           | Schedule               |                                                                                     |                 | <b>D</b>           | 5.1               | r 7                                                                          |                |              |        |
| I         |                        |                                                                                     | Period          | Percent<br>33 3333 | Date              |                                                                              |                |              |        |
| I         |                        |                                                                                     | 2               | 33 3333            |                   |                                                                              |                |              |        |
| I         |                        |                                                                                     | 3               | 33.3334            |                   |                                                                              |                |              |        |
| I         |                        |                                                                                     |                 |                    |                   |                                                                              |                |              |        |
| I         |                        |                                                                                     |                 |                    |                   |                                                                              |                |              |        |
| I         |                        |                                                                                     | Ĭ               |                    |                   |                                                                              |                |              |        |
|           |                        |                                                                                     | Tota            | 100                |                   |                                                                              |                |              |        |

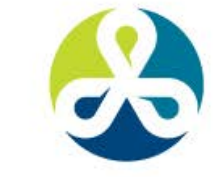

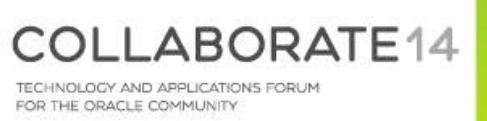

#### Example – Fixed Schedule Deferred Revenue Flag Checked

- RAM wizard must be used to set the starting period
- Not available for Bill in Arrears
- Note impact of checking "Deferred revenue" flag shown later

| Accounting R           | ules (Receivables, Vision                                  | Operations (I             | USA)) |             |                                                                  |
|------------------------|------------------------------------------------------------|---------------------------|-------|-------------|------------------------------------------------------------------|
| Name<br>Type<br>Period | Name3 Months, Fixed, DeferredTypeFixed SchedulePeriodMonth |                           |       | Description | 3 Months, Fixed, Deferred<br>✓ Active<br>3<br>✓ Deferred revenue |
| Schedule               | Period 1 2 3                                               | Percent<br>50<br>25<br>25 | Date  |             |                                                                  |
|                        | Total                                                      | 100                       | ]     |             |                                                                  |

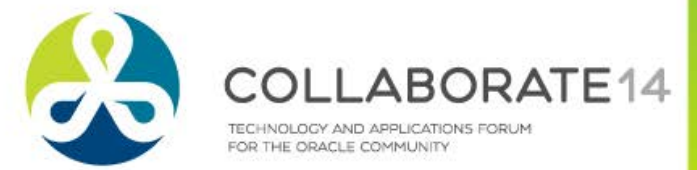

## **Example – Variable Schedule**

- Show % for first period specified
- Remaining periods / % entered per invoice
- Number of periods not specified

| Accounting R | ules (Receiv | ables, Vision | Operations (I | JSA))       |                   |                  |     |  |
|--------------|--------------|---------------|---------------|-------------|-------------------|------------------|-----|--|
|              |              |               |               |             |                   |                  |     |  |
| Name         | Variable 1   | 5 Per Month   | 1             | Description |                   |                  |     |  |
| Туре         | Variable S   | chedule       |               | ✓ Active    |                   |                  |     |  |
| Period       | Month        |               |               |             | Number of Periods | 6                |     |  |
|              |              |               |               |             |                   | Deferred revenue | []] |  |
| — Schedule — |              |               |               |             |                   |                  |     |  |
| Conodaio     |              | Period        | Percent       | Date        | []                |                  |     |  |
|              |              | 1             | 15            |             | Ê.                |                  |     |  |
|              |              |               |               |             |                   |                  |     |  |
|              |              |               |               |             |                   |                  |     |  |
|              |              |               |               |             |                   |                  |     |  |
|              |              |               |               |             |                   |                  |     |  |
|              |              |               |               |             |                   |                  |     |  |
|              |              |               |               |             |                   |                  |     |  |
|              |              | Total         |               | ]           |                   |                  |     |  |
|              |              |               |               |             |                   |                  |     |  |

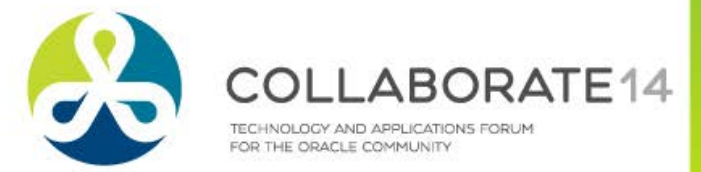

#### **Example – Daily Revenue Rate All Periods and Partial Period**

- Start Date and End Date / Duration specified for each invoice
- Schedule not needed

| Accounti        | ing Rules (Rece                            | ivables, Visio             | n Operations        | s (USA))     |             |                             |                                       |            |       |
|-----------------|--------------------------------------------|----------------------------|---------------------|--------------|-------------|-----------------------------|---------------------------------------|------------|-------|
| Na<br>Ty<br>Per | me Daily All<br>ype Daily Rev<br>iod Month | Periods, Mo<br>venue Rate, | onth<br>All Periods | 5            | Description | on Daily /<br>✓ Activ<br>ds | All Periods, M<br>/e<br>erred revenue | onth<br>[  |       |
| - Schedu        | le                                         | Period                     | Percent             | Date         |             |                             |                                       |            |       |
|                 | Accounting F                               | Rules (Receiva             | ables, Vision       | Operations   | (USA))      |                             |                                       |            |       |
|                 | Name                                       | Daily Parti                | al Periods,         | Month        | C           | escription                  | Daily Partial                         | Periods, N | lonth |
|                 | Туре                                       | Daily Reve                 | nue Rate, F         | Partial Peri |             |                             | ✓ Active                              |            |       |
|                 | Period                                     | Month                      |                     |              | Number      | of Periods                  |                                       |            |       |
|                 |                                            |                            |                     |              |             |                             | Deferred re                           | evenue     | [ ]   |
|                 | - Schedule -                               |                            | Period              | Porcont      | Dato        | r 1                         |                                       |            |       |
|                 |                                            |                            | 1                   |              |             |                             |                                       |            |       |
|                 |                                            |                            |                     |              |             |                             |                                       |            |       |
|                 |                                            |                            | í                   | <u> </u>     |             |                             |                                       |            |       |
|                 |                                            |                            | <u></u>             | 1            |             |                             |                                       |            |       |
|                 |                                            |                            | <u> </u>            |              |             |                             |                                       |            |       |
|                 |                                            |                            |                     |              |             |                             |                                       |            |       |
|                 |                                            |                            | Total               |              |             |                             |                                       |            |       |

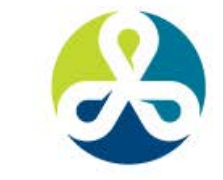

COLLABORATE14 TECHNOLOGY AND APPLICATIONS FORUM FOR THE ORACLE COMMUNITY

#### Туре

Fixed Schedule – even division across all periods

- In 11i, called Fixed Duration
- Variable Schedule number of periods is specified during invoice entry
  - Can specify % for first period
  - In 11i, called Variable Duration
- Daily Revenue Rate, All Periods
  - Start Date, End Date / Duration specified at invoice entry
  - Calculation based on days in period
    - Partial period counted as days left in period
  - Added to 11i in PF.G via patch 5684129

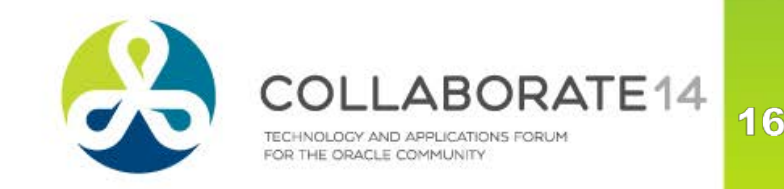

#### Туре

Daily Revenue Rate, Partial Periods

- Start Date, End Date / Duration specified at invoice entry
- Calculation for partial period based on partial days in period
- Calculation for full period = (total partial) / # full
- Added to 11i in FP.G via patch 5684129

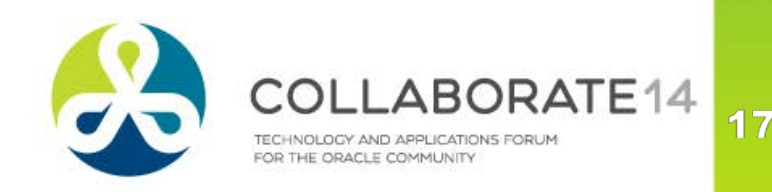

#### Example - \$900, start Jan 14 End April 13 (90 days)

| GL Date | Period   | Days in Period | Daily Revenue Rate,<br>All Periods | Daily Revenue Rate,<br>Partial Periods | Fixed Schedule | Variable Schedule |
|---------|----------|----------------|------------------------------------|----------------------------------------|----------------|-------------------|
| Jan 14  | January  | 18             | 180                                | 180                                    | 225            | 180               |
| Feb 14  | February | 28             | 280                                | 295                                    | 225            | 240               |
| Mar 14  | March    | 31             | 310                                | 295                                    | 225            | 240               |
| Apr 13  | April    | 13             | 130                                | 130                                    | 225            | 240               |

Note: Variable Schedule slated to take 20% first period

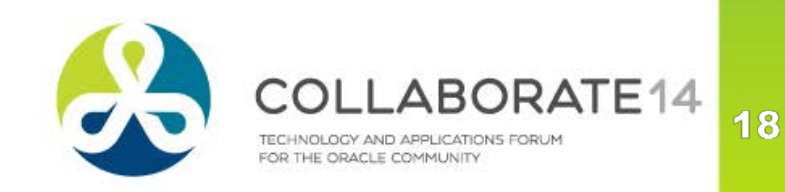

#### Invoice Rule

- If used, MUST be specified before moving to Lines page
  - No changes to invoice rule allowed after moving to Lines page

| Transactions (Vis | sion Ope                  | rations : USD)   |               |              |                     |      |                 |          |             |                    |       | _               |  |
|-------------------|---------------------------|------------------|---------------|--------------|---------------------|------|-----------------|----------|-------------|--------------------|-------|-----------------|--|
| Transaction       |                           |                  |               |              |                     |      |                 |          | Balano      | ce Due             |       |                 |  |
| S                 | ource                     | Manual           |               |              |                     | ate  | 18-FEB-2014     |          |             | Line               |       |                 |  |
| Nu                | umber                     |                  |               |              | GL Date 18-FEB-2014 |      |                 |          | Tax         |                    |       |                 |  |
|                   | Class                     | Invoice          | -             |              | Currei              | ncy  | USD             |          |             | Freight            |       |                 |  |
|                   | Type Invoice              |                  |               | Document N   | lum                 |      |                 |          | Charges     |                    |       |                 |  |
| Refer             | rence                     |                  |               |              | Transact            | tion | ]]              |          |             | Total              |       |                 |  |
| Legal I           | Entity                    | Vision Operation | าร            |              |                     |      | Complete        |          | Į           | <u>)</u> etails    |       | <u>R</u> efresh |  |
| Main              | More                      | e Notes          | Commitmen     | Re           | eference Informati  | ion  |                 |          |             |                    |       |                 |  |
| Ship To           |                           |                  |               | Bill To      |                     |      | Sold To         | )        |             |                    |       |                 |  |
| Name              | Waltor                    | n Corporation    |               |              | Walton Corporati    | ion  |                 | N        | ame         | Walton Corpor      | ation |                 |  |
| Number            | 3765                      |                  |               |              | 3765                |      |                 | Nun      | Number 3765 |                    |       |                 |  |
| Location          | 8974                      |                  |               |              | 8972                |      |                 |          |             |                    |       |                 |  |
| Address           | 215 14                    | 4th Street       |               | <b>-</b>   i | 215 14th Street     |      |                 | Paying   | Cust        | omer               |       |                 |  |
|                   |                           |                  |               |              |                     |      |                 | N        | ame         | Walton Corporation |       |                 |  |
|                   | , , DAI                   | LLAS, TX 75201   | United States |              | , , DALLAS, TX 7    | 7520 | 1 United States | Nun      | nber        | 3765               |       |                 |  |
| Contact           |                           |                  |               |              |                     |      |                 | Loca     | ation       | 8972               |       |                 |  |
|                   |                           |                  |               |              |                     |      |                 | - Paymer | at Dat      | aile               |       |                 |  |
| C                 | Commitr                   | nent             |               |              |                     |      |                 | Faymer   | R           | eceipt Method      |       |                 |  |
| Pau               | /ment I                   | erm N30          |               |              |                     |      |                 |          | Pa          | vment Method       |       |                 |  |
| Inv               | Invoicing Rule In Advance |                  |               |              |                     |      |                 |          | Instru      | ument Number       |       |                 |  |
|                   | Due Date 20-MAR-2014      |                  |               |              |                     |      |                 |          |             |                    |       |                 |  |
|                   |                           |                  |               |              |                     |      |                 |          |             |                    | Sele  | et instrument   |  |
| Line Items        | s                         | Tax              |               | 1            | Freight             |      | Distributions   | Sale     | s Cre       | dits               |       | Incomplete      |  |

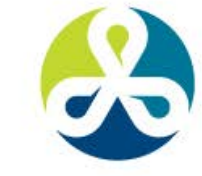

COLLABORATE14

#### Invoice Rule

- In Advance recognized Receivable on the GL date associated with the first period of the schedule (start date entered on the line)
- In Arrears recognizes Receivable on the GL date associated with the last period of the schedule (end date entered on the line or calculated end date based on start date and number of periods entered on the line)
- Null uses GL Date entered / defaulted
  - Unless Revenue Policies impose a Contingency, this is equivalent to Immediate

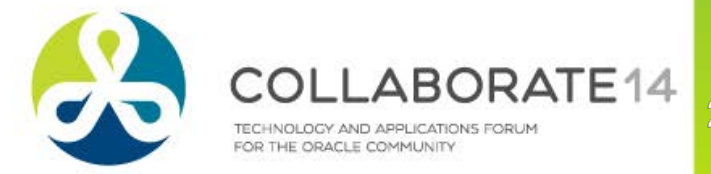

- Invoice Rule In Arrears GL Date and Transaction Date will change when invoice saved based on number of periods entered in rule
  - GL Date becomes either the End Date specified or the same date in the last period of the revenue recognition schedule
  - Transaction Date = GL Date 1
    - If 11.i.AR.N, 11i.AR.O or R12.0/12.1 patch 6350680 is applied, transaction date is not altered
  - Pop-up messages will detail new dates
  - Can change dates back to original date or any other date

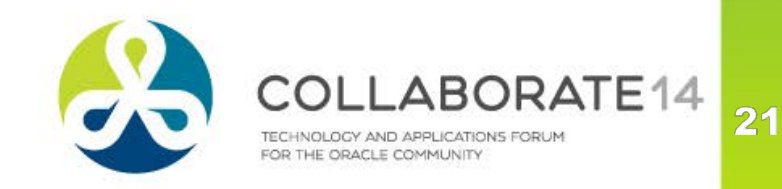

#### Accounting Rule

 All Lines must be associated with an accounting rule if invoice rule specified, even if accounting rule = Immediate

| <mark>0</mark> Lin | es (Visior | n Operations: USD) | - Walton Corporation, 1 | 2026  |                          |                      |          |                 |          | _ = × |
|--------------------|------------|--------------------|-------------------------|-------|--------------------------|----------------------|----------|-----------------|----------|-------|
| 2                  |            | Total              | Transactior<br>107.0    | 0     | Lines<br>100.00          | Tax<br>7.00          |          | Freight<br>0.00 |          | V     |
|                    | Main       | Sales Orde         | r Tax Exemption         | Rules | Ship To Information      | More                 |          |                 |          |       |
|                    | Num        | Item               | Description             |       | Accounting               |                      | Duration | Start Date      | End Date |       |
|                    | 1          |                    | Test of Contingency     | / 1   | 3 Months, Fixed, Deferre | ed                   | 3        | 15-FEB-2014     |          |       |
|                    | 2          |                    | Test of Contingency     | / 2   | 3 Months, Fixed, Non De  | eferred              | 3        | 18-FEB-2014     |          |       |
|                    |            |                    |                         |       |                          |                      |          |                 |          |       |
|                    |            |                    |                         | Note  |                          |                      | ×        |                 |          |       |
|                    |            |                    |                         | APP-/ | AR-11425: GL date has be | een set to 15-FEB-20 | 14.      |                 |          |       |
|                    |            |                    |                         |       |                          | <u>O</u> K           |          |                 |          | _     |

Note that one rule has Deferred Flag checked

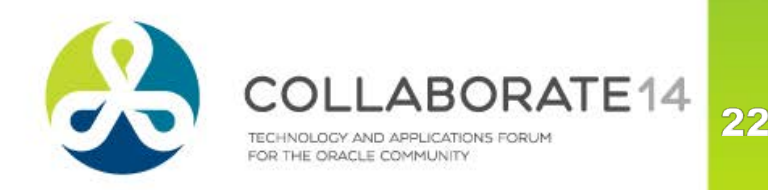

#### Accounting Rule

- If Type = "Daily Revenue Rate, All Periods" or "Daily Revenue Rate, Partial Periods", enter rule start/end date, do not enter duration
- If Type = "Variable Schedule", enter # of periods
- If Type = "Fixed Schedule", enter start date (# periods specified in the rule)
- Calendar must be defined through last period (periods do not have to be open or future)
- Period type on rule must match ledger calendar
- Can be changed until Revenue Recognition runs, then rule cannot be updated

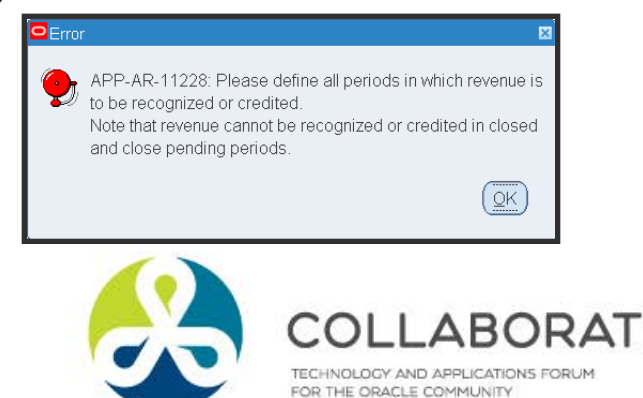

- View Accounting / Distributions will only show "model" rows until Revenue Recognition is run
- Unearned Revenue becomes Unbilled Revenue if Invoice Rule = In Arrears

| Distributions | s (Vision Opera | ations)                  |                                             |                        |     |
|---------------|-----------------|--------------------------|---------------------------------------------|------------------------|-----|
| Sets For A    | All Lines       | ~                        |                                             |                        |     |
| Trans         | Detail          | Close                    | CL Account                                  | 0/ Composite           | r J |
| LINE          | Line            | Receivable               | 01_000_1210_0000_000                        | 9% Comments            |     |
|               |                 | Rounding Distribution    | 01-740-7827-0000-000                        | 100.0000               |     |
|               |                 | Revenue                  | 01-430-4110-0000-000                        | 100.0000               |     |
| ·             | 1               | Tay                      | 01-000-2520-2122-000                        | 100.0000               | 3   |
|               | 2               | Тах                      | 01-000-2520-2122-000                        | 100.0000               |     |
|               | 3               | Tax                      | 01-000-2520-2122-000                        | 100.0000               |     |
|               |                 | Unearned Revenue         | 01-000-2550-0000-000                        |                        |     |
| •             |                 | Revenue                  | 01-430-4110-0000-000                        | 100.0000               |     |
| -             | 1               | Tay                      | 01.000 2520 2122 000                        | 100.0000               |     |
|               |                 | Description Operations-N | lo Department-Accounts Receivable \- Bil-No | Sub Account-No Product |     |
|               | Т               | ax Account               | •                                           |                        |     |
|               |                 | Description              |                                             |                        |     |
|               | L               | ine Amount               | Accounting Ru                               | e                      |     |
|               | -               |                          |                                             | ·                      |     |
|               |                 | 2010 1390                |                                             |                        |     |
|               |                 |                          |                                             |                        |     |
|               |                 |                          |                                             |                        |     |

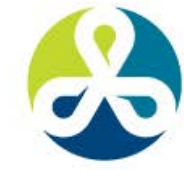

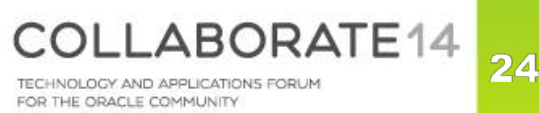

# #C14LV

## **Affect on Transaction**

#### After Revenue Recognition

| Distributions | (Vision Opera | tions)                |                      |               |          |              |
|---------------|---------------|-----------------------|----------------------|---------------|----------|--------------|
| Accounts      | For All Lines |                       |                      |               |          | V            |
| Trans         | Detail        |                       |                      |               |          | Distribution |
| Line          | Line          | Class                 | GL Account           | GL Date       | %        | Amount [ ]   |
|               |               | Receivable            | 01-000-1210-0000-000 | - 15-FEB-2014 | 100.0000 | 107.00       |
|               |               | Rounding Distribution | 01-740-7827-0000-000 | 15-FEB-2014   | 100.0000 | 0.00         |
| 1             | 1             | Тах                   | 01-000-2520-2122-000 | 15-FEB-2014   | 100.0000 | 1.25         |
| 1             | 2             | Тах                   | 01-000-2520-2122-000 | 15-FEB-2014   | 100.0000 | 0.00         |
| 1             | 3             | Тах                   | 01-000-2520-2122-000 | 15-FEB-2014   | 100.0000 | 0.50         |
| 1             |               | Unearned Revenue      | 01-000-2550-0000-000 | 15-FEB-2014   | 100.0000 | 25.00        |
| 2             |               | Revenue               | 01-430-4110-0000-000 | 18-FEB-2014   | 33.3333  | 25.00        |
| 2             |               | Revenue               | 01-430-4110-0000-000 | 18-MAR-2014   | 33.3333  | 25.00        |
| 2             |               | Revenue               | 01-430-4110-0000-000 | 18-APR-2014   | 33.3334  | 25.00        |

Here we see impact of Deferred revenue flag – program did not spread revenue – must use RAM wizard

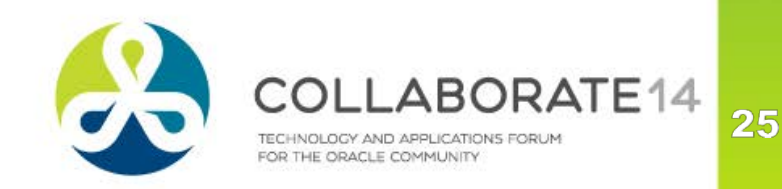

## If Rules are Assigned to Item

- Used in transfer from OM or when manually enter item on invoice
- Navigation from Receivables Manager
  - Setup > Transactions > Items > Define Items
- Manual entry of invoice
  - Invoice rule must be entered on header, will not default from item
- If invoice has accounting rule, passes through Revenue Recognition engine, even if rule = Immediate
  - Change from 11i (11i behavior caused grouping rules to fail)

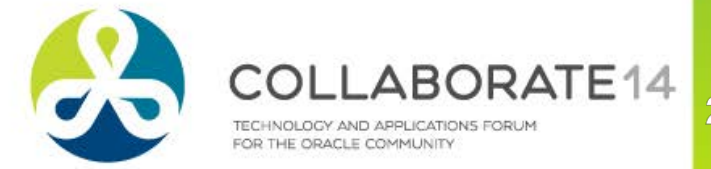

#### **Poll Question**

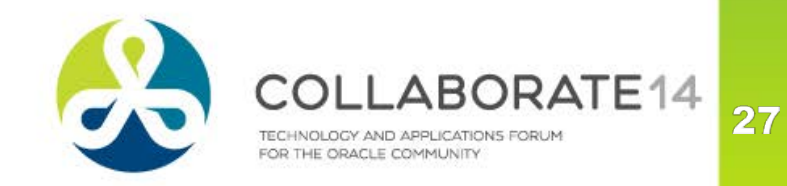

## **The Process**

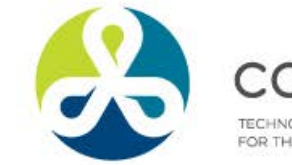

COLLABORATE14 TECHNOLOGY AND APPLICATIONS FORUM FOR THE ORACLE COMMUNITY

28

#### **Revenue Recognition Process**

- All invoices with an invoicing rule are tagged for revenue recognition processing
- Invoices pending revenue recognition are stored in the queue AR\_REV\_REC\_Q
- Methods of running Revenue Recognition
  - From the Transaction Tools menu (R12 only)
    - Create Accounting
      - Does not run Revenue Recognition if choose "Create Draft Accounting"

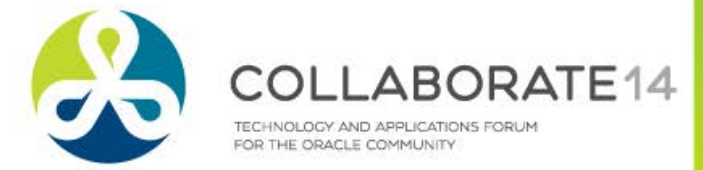

### **Revenue Recognition Process**

Methods of running Revenue Recognition (cont.)

- Standalone process in batch mode
  - Control > Accounting > Revenue Recognition
  - Select either 'Revenue Recognition' or 'Revenue Recognition Master Program' (latter used for high volume and servers with 2+ processors)
    - Parameters for Revenue Recognition
      - » Print Format Summary or Detail
      - » Commit Work Yes or No
    - Parameters for Revenue Recognition Master Program
      - » Print Format Summary or Detail
      - » Number of Workers

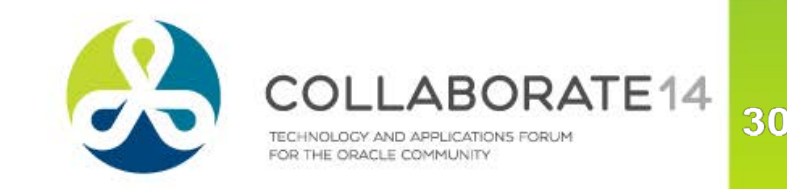

#### **Revenue Recognition Process**

Methods of running Revenue Recognition (cont.)

- Implicitly via Submit Accounting (NOT Create Accounting)
  - Control > Requests > Run
  - Parameters Accounting Mode cannot = Draft
  - Revenue recognition report is always Summary mode
- (11i) Transfer to General Ledger
  - Control > Requests > Run
  - Revenue recognition report is always Detail mode

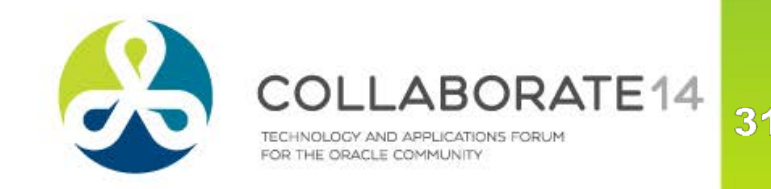

# Event Based Revenue Management

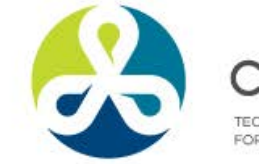

COLLABORATE14 TECHNOLOGY AND APPLICATIONS FORUM FOR THE ORACLE COMMUNITY

32

#### **Event Based Revenue**

Adds contingencies to Invoice and Accounting Rules

- Time Based based on passage of time
- Payment Based based on collection of monies
  - Example: High risk customer
- Others (examples)
  - Acceptance by Customer
  - Proof of Delivery

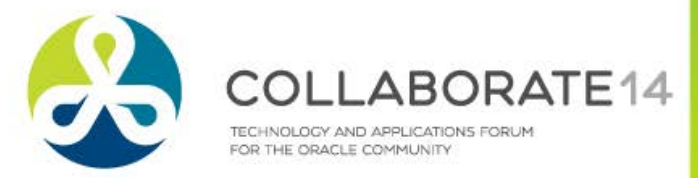

#### **Event Based Utilizes**

- Revenue Policies set of rules defined at Operating Unit level that apply to all invoices for that operating unit
  - Detected deviations result in assignment of Revenue Contingency
- Revenue Contingencies Terms or Conditions that prevent revenue from being immediately recognized
  - Can apply to groups of invoices based on defined criteria
  - Each Contingency has a corresponding Removal Event

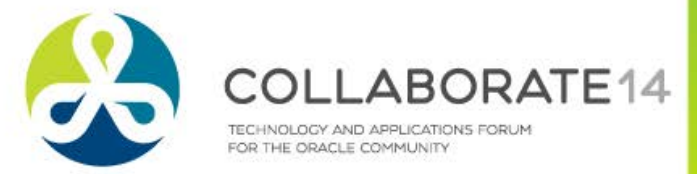

#### **Setup Process**

- Optional) Define Revenue Policies
- Define Revenue Contingencies (if seeded ones insufficient)
- (Optional) Define Assignment Rules
- Either Revenue Policy or Assignment Rule (or both) must exist to invoke Contingency
- Setups Available from Revenue Management Super User
  - To add to Receivables Manager responsibility
    - See definition of Revenue Management Main Menu
    - Add functions/menus in seq 1,3,4,5,6 (12.1.3) or seq 5,15, 20,25,30 (12.2.3) to Receivables Manager responsibility menu

| Mer | nus |                 |                          |                          |             |           |     |  |  |  |  |
|-----|-----|-----------------|--------------------------|--------------------------|-------------|-----------|-----|--|--|--|--|
|     |     | Menu            | XX_REVENUE_MGMNT_S       | SETUPS                   |             | View Tree |     |  |  |  |  |
|     | L   | Jser Menu Name  | Revenue Management Set   | evenue Management Setups |             |           |     |  |  |  |  |
|     |     | Menu Type       | Standard                 | landard                  |             |           |     |  |  |  |  |
|     |     | Description     |                          |                          |             |           |     |  |  |  |  |
| S   | Seq | Prompt          | Submenu                  | Function                 | Description | Gr        | ant |  |  |  |  |
| 1(  | 0   |                 |                          | Revenue Management       |             | ~         | • A |  |  |  |  |
| 20  | 0   |                 | Revenue Management Glo   |                          |             | ~         |     |  |  |  |  |
| 30  | 0   |                 |                          | Revenue Policy           |             | ~         | 1   |  |  |  |  |
| 40  | 0   | Revenue Policy  |                          | Revenue Policy Definitio | n           | v         |     |  |  |  |  |
| 50  | 0   | Revenue Conting | Contingencies Definition |                          |             |           | 1   |  |  |  |  |

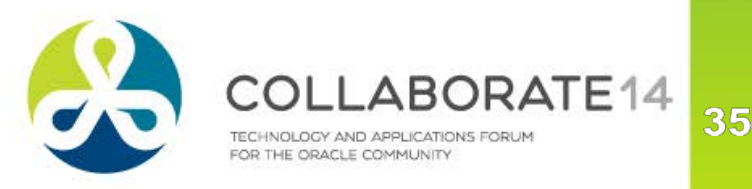

#### **Revenue Policy**

- Navigation from Revenue Management Super User
  - Revenue Policy > Revenue Policy
- Optional
- Evaluates all invoices in entire operating unit without exceptions
- Two types of Policy
  - Credit Classification
  - Policy Thresholds (two types)
    - Refund Period in Days
    - Standard Payment Term in Days
- Applies Contingencies if policies met / violated

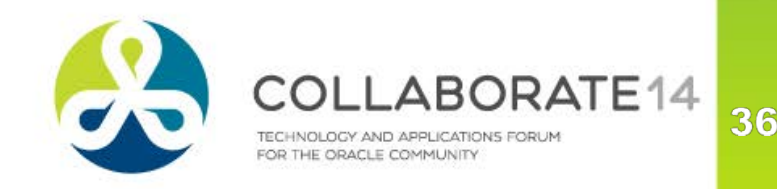
#### **Revenue Policy**

| Navigator \vee 🛛 Favorites 🗟     |                            |                                                                 | 🔔 (18)                              |
|----------------------------------|----------------------------|-----------------------------------------------------------------|-------------------------------------|
| Revenue Policy                   |                            |                                                                 |                                     |
| Operating Unit Vision Ope        | erations 🗸                 | Applies 'Customer<br>Creditworthiness'                          | Cance <u>]</u> Save Apply           |
| Credit Classifications           |                            | Contingency                                                     |                                     |
| Enter up to three credit classif | ication values. Revenue o  | f a transaction will be deferred when its credit classification | on matches any of the values below. |
| Credit Classification 1          | New Customer               | ✓                                                               |                                     |
| Credit Classification 2          |                            | ✓                                                               |                                     |
| Credit Classification 3          |                            | ✓                                                               |                                     |
| Policy Thresholds                |                            |                                                                 |                                     |
| Revenue of a transaction will t  | be deferred when its refun | d policy or payment term exceeds the values below.              |                                     |
| Standard Refund Policy           | (In Days)                  | Applies 'Extended                                               |                                     |
| Standard Payment Term            | 85<br>(In Days)            | Payment' Contingency                                            |                                     |
|                                  |                            |                                                                 | Cance <u>I</u> Save Apply           |

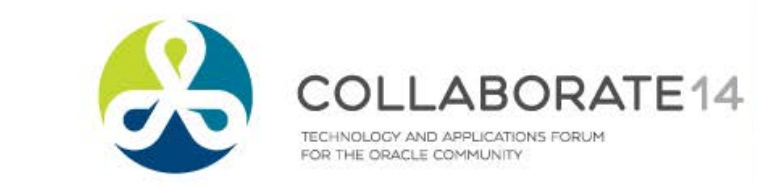

#### **Revenue Policy**

|                  |                |                   |               |                       | Customers                                                                                         |
|------------------|----------------|-------------------|---------------|-----------------------|---------------------------------------------------------------------------------------------------|
| Transactions (Vi | sion Ope       | rations : USD)    |               |                       | Customers > Customer Account >                                                                    |
| Transaction      |                |                   |               |                       | Site: 18094                                                                                       |
| 5                | Source         | Manual            |               | Date                  | e Account Number 2123 Account Description Cancel Save Apply                                       |
| N                | umber          | 12                | 027           | GL Date               | e Location                                                                                        |
|                  | Class          | Invoice           | *             | Currency              | Address 30010 Enterprise Avenue ALAMEDA, CA 94501                                                 |
|                  | Туре           | Invoice           |               | Document Num          | T Site Name                                                                                       |
| Refe             | erence         |                   |               | Transaction           | Site Details Business Purposes Communication Payment Details Profile Profile Amounts Late Charges |
| Legal            | Entity         | Vision Operations |               |                       | * Profile Class DEFAULT                                                                           |
| Main             | More           | e Notes           | Commitment    | Reference Information | Credit and Collection                                                                             |
|                  | -Ship 1        | Го                |               | Bill To               | iju * collector lamie lones Q                                                                     |
| Name             | Bay C          | ircle Systems     |               | Bay Circle Systems    | S Credit Rating Credit Rating Tolerance (%) 5                                                     |
| Number           | 2123           | -                 |               | 2123                  | Review Cycle Monthly                                                                              |
| Location         | 10100          |                   |               | 10099                 | Account Status                                                                                    |
| Address          | 30010          | Enterprise Avenue |               | 30010 Enterprise Ave  | Last Credit Review Next Credit Review                                                             |
|                  |                |                   |               |                       | Name Bay Q vstems                                                                                 |
|                  | , , ALA        | AMEDA, CA 94501   | United States | , , ALAMEDA, CA 94    | 94501 United States Number 2123                                                                   |
| Contact          |                |                   |               | Arock, Julie          | Location 10099                                                                                    |
|                  |                |                   |               |                       |                                                                                                   |
|                  | Commitr        | nent              |               |                       | Payment Detail                                                                                    |
| Pa               | vment T        | erm Net 90        |               |                       | Red Credit Classification                                                                         |
| In               | -<br>voicina l | Pula              |               |                       | Payr                                                                                              |
|                  |                |                   | 1             | Teri                  | rms>85 Davs from Customer Site                                                                    |
|                  | Duel           |                   | T             |                       | ,                                                                                                 |
|                  |                |                   |               |                       |                                                                                                   |
| Line Iten        | IS             | Тах               |               | Freight               | Distributions Sales Credits Incomplete                                                            |
|                  | 10             | , až              |               | roigin                |                                                                                                   |
|                  |                |                   |               |                       |                                                                                                   |

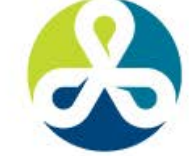

COLLABORATE14 TECHNOLOGY AND APPLICATIONS FORUM FOR THE ORACLE COMMUNITY

## **Report Shows Applied Contingencies**

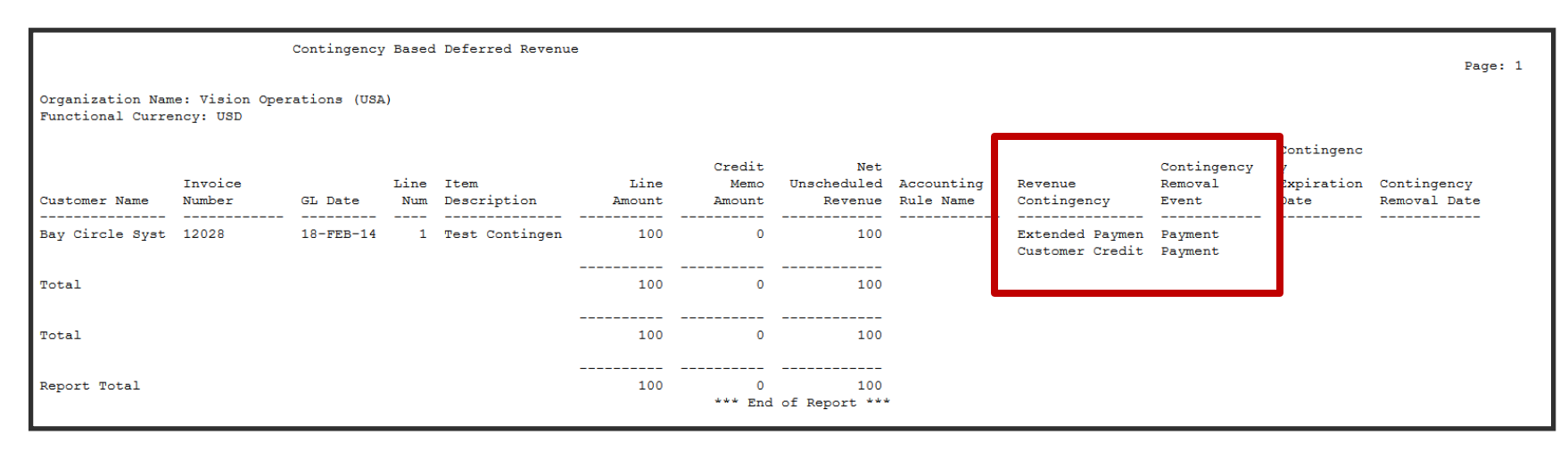

- This report will show all applied contingencies that will prohibit recognition until contingency either expires (run Revenue Contingency Analyzer) or is manually removed (RAM wizard)
- Replaces 11i "Deferred Revenue Audit Trail" report

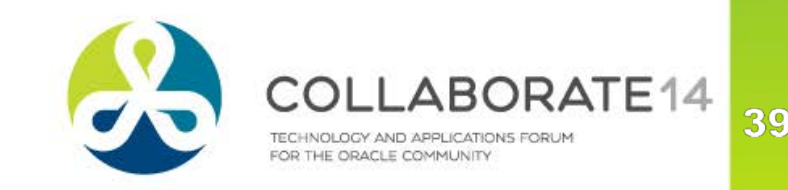

### **Revenue Contingency**

- Can be used w/o creating Revenue Policy or used to refine Policy for select groups of invoices
- 13 Contingencies seeded by Oracle, can create additional ones
- Each Contingency will need a Removal Event to release the contingency
- Navigation from Revenue Management Super User
  - Revenue Contingencies > Contingencies Definition

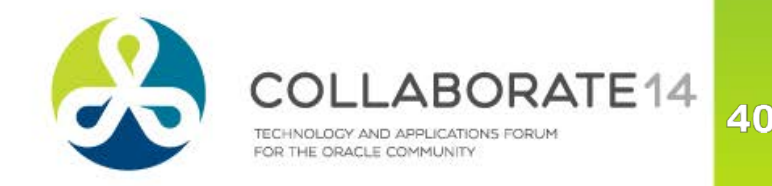

#### **Revenue Contingency – Event Based**

| Navigator 🗸 Favorites 🗸                                                                                                    | 🔔 (18) |
|----------------------------------------------------------------------------------------------------|--------|
| Revenue Contingency : Pre-Billing Acceptance                                                                                                    | _]     |
| General Information                                                                                                    |        |
| Deferral Reason Pre-Billing Acceptance Start Date 02-May-2005 Description Pre-Billing Acceptance End Date Notes                                                                                                    |        |
| Related General Policy                                                                                                    |        |
| Indicate which policy should be considered for this deferral reason. This deferral reason will be defaulted based on the user defined rules if the selected refund or payment policy is violated, or if the credit classification is matched | f      |
|                                                                                                    |        |
| O Credit Classification Revenue Policy IS                                                                                                    |        |
| O None<br>Select None if you do not want to consider any policy.                                                                                                    |        |
| Deferral Reason Removal Event                                                                                                    |        |
| Specify the event that will remove the deferral reason. Specify Removal                                                                                                    |        |
| Removal Event Invoicing Event                                                                                                    |        |
| Optional Time Attributes                                                                                                    | _      |
| Optionally enter removal event attributes and days that indicate the timeline for deferral reason removal.                                                                                                    |        |
| Event Attribute                                                                                                    |        |
| Days Added to Event Attribute Event using                                                                                                    |        |
| Return to Revenue Contingencies Search Page.                                                                                                    |        |

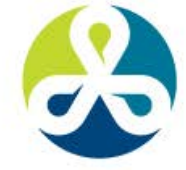

COLLABORATE14 TECHNOLOGY AND APPLICATIONS FORUM FOR THE ORACLE COMMUNITY

42

## **Revenue Contingency – Time Based**

| avigator 🗸 Favorites 🗸 🦺 (18                                                                                                    |
|----------------------------------------------------------------------------------------------------|
| Revenue Contingency : 3-day Refund                                                                                                    |
| Update                                                                                                    |
| General Information                                                                                                    |
| Deferral Reason 3-day Refund Start Date 19-Feb-2014<br>Description Refund Deferral Reason End Date<br>Notes                                                                                                    |
| Related General Policy                                                                                                    |
| Indicate which policy should be considered for this deferral reason. This deferral reason will be defaulted based on the user defined rules if the selected refund or payment policy is violated, or if the credit classification is matched |
| Refund Policy                                                                                                    |
| O Payment Term Policy                                                                                                    |
| O Credit Classification                                                                                                    |
| O None<br>Select None if you do not want to consider any policy.                                                                                                    |
| Deferral Reason Removal Event                                                                                                    |
| Specify the event that will remove the deferral reason.                                                                                                    |
| Removal Event Contingency Expiration                                                                                                    |
| Optional Time Attributes                                                                                                    |
| Optionally enter removal event attributes and days that indicate the timeline for deferral reason removal.                                                                                                    |
| Event Attribute Transaction Date                                                                                                    |
| This attribute defines a timeline for contingency removal. Or Expiration Date                                                                                                    |
|                                                                                                    |
| Return to Revenue Contingencies Search Page.                                                                                                    |

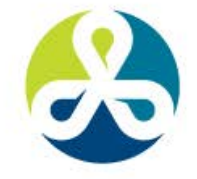

COLLABORATE14 TECHNOLOGY AND APPLICATIONS FORUM FOR THE ORACLE COMMUNITY

#### **Assignment Rules**

- Tells Revenue Management Engine when to apply a contingency
- Used when Revenue Policy doesn't provide sufficient criteria
- Navigation from Revenue Management Super User
  - Revenue Contingencies > Assignment Rules

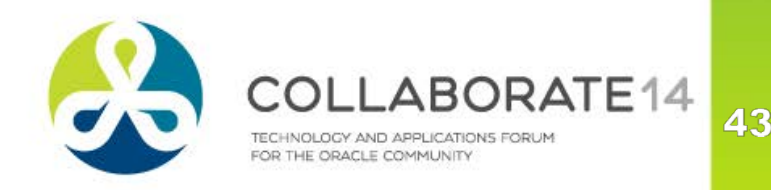

#### **Assignment Rules**

| Navigator 🗸 🛛 Fa         | vorites 🗸           |                       |                           |     |                                  |                  |                 | 🔔 (18)               |
|--------------------------|---------------------|-----------------------|---------------------------|-----|----------------------------------|------------------|-----------------|----------------------|
| Create Rule              |                     |                       |                           |     |                                  |                  |                 |                      |
| * Indicates requi        | ired field          |                       |                           |     |                                  |                  |                 | Cance <u>l</u> Apply |
|                          |                     | Rule Object Name      | AR Deferral Reasons (In U | se) |                                  | Rule Object Type | Valueset        |                      |
| General Inform           | nation              |                       |                           |     |                                  |                  | Result: Revenue | e Contingency        |
| General mon              | nation              |                       |                           |     |                                  |                  | Name            | Explicit Acceptance  |
| * Rule                   | e Name              | Walton Corporation Ac |                           |     |                                  |                  | Description     | Explicit Acceptance  |
|                          | l                   | ✓ Enabled             |                           |     |                                  |                  |                 |                      |
| Criteria                 |                     |                       |                           |     |                                  |                  |                 |                      |
| Match All C<br>Match Any | riteria<br>Criteria |                       |                           |     |                                  |                  |                 |                      |
|                          |                     |                       | - 11 <sup>11</sup>        |     | a ""                             |                  |                 | <b></b>              |
| Parameter                |                     |                       | Conditions                | Ca  | se Sensitive                     | Value            | Update          | Delete               |
| No results found.        |                     |                       |                           |     | Accounting Rule                  |                  |                 |                      |
|                          | Deserved            | Dill To Overland      |                           | _   | Batch Source<br>Bill To Customer |                  |                 |                      |
|                          | Paramete            | Bill To Customer      | V                         |     | Bill To Site                     |                  |                 |                      |
|                          | * Condition         | n In 🗸                |                           |     | Customer Profile Class           |                  |                 |                      |
|                          |                     | Add Values            |                           |     | Memo Lines                       |                  |                 |                      |
|                          |                     | Value                 | Meaning Delete            |     | Operating Unit                   |                  |                 |                      |
|                          |                     | Walton Corporatio     | on Walton Corporation     |     | Ship To Site                     |                  |                 |                      |
|                          |                     |                       | •                         |     | Transaction Type                 |                  |                 |                      |
|                          |                     | Add Criteria          | Cancel                    |     |                                  |                  |                 |                      |
|                          |                     |                       |                           |     |                                  |                  |                 | Cance <u>l</u> Apply |

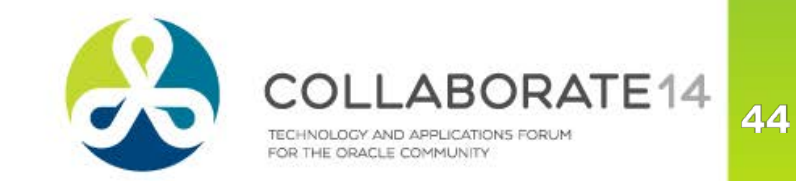

#### **Assignment Rules Test Cases**

|     | Confirmation One test was run, and it completed successfully.                                                                                                    |                   |             |               |                 |        |        |  |  |  |  |
|-----|----------------------------------------------------------------------------------------------------|-------------------|-------------|---------------|-----------------|--------|--------|--|--|--|--|
| Ass | ignme                                                                                                    | ent Rules         |             |               |                 |        |        |  |  |  |  |
| Rul | es List                                                                                                    | Parameters        | Test Cases  |               |                 |        |        |  |  |  |  |
| (   | Create test cases to confirm that the rules behave as expected. Rerun the test cases whenever the rules are modified to ensure that they continue to behave as expected. |                   |             |               |                 |        |        |  |  |  |  |
|     | Select                                                                                                    | Tests: Run        | Create Test | Run All Tests |                 |        |        |  |  |  |  |
| :   | Select A                                                                                                    | All   Select None |             |               |                 |        |        |  |  |  |  |
|     | Select                                                                                                    | Test Name 🔺 🗸     |             |               | Expected Result | Update | Delete |  |  |  |  |
|     | Valton Corp Explicit Acceptance                                                                                                    |                   |             |               |                 |        |        |  |  |  |  |
|     |                                                                                                    |                   |             |               |                 |        |        |  |  |  |  |

Ability to test whether Contingency setup will be applied as intended

| Cre<br>* II<br>Ente | ate Test Case<br>Idicates required field<br>er parameter values and the<br>* Test Name Walton Corp | expected result to create a test case. Test c | cases can be used to confir | m that changes in t                    | ne rules still behave                      | as expec  | ted.         |              | Cancel      | Apply   |
|---------------------|----------------------------------------------------------------------------------------------------|-----------------------------------------------|-----------------------------|----------------------------------------|--------------------------------------------|-----------|--------------|--------------|-------------|---------|
|                     |                                                                                                    |                                               |                             | Result                                 |                                            |           |              |              |             |         |
|                     | Parameters                                                                                         |                                               |                             |                                        |                                            |           |              |              |             |         |
|                     | Accounting Rule                                                                                    | <b></b>                                       |                             | Enter the expecte<br>and automatically | d results below or cl<br>enter the result. | ick on Ge | t Results to | evaluate the | e rules Get | Results |
|                     | Description                                                                                        |                                               |                             | Add Values                             |                                            |           |              |              |             |         |
|                     | Batch Source                                                                                       | J                                             |                             | Value                                  | Mooning                                    | Doloto    |              |              |             |         |
|                     | Description                                                                                        |                                               |                             | Explicit Acceptance                    | Explicit Acceptance                        |           |              |              |             |         |
|                     | Bill To Customer                                                                                   | Walton Corporation                            |                             | Expirent / teceptunee                  | - spiret receptance                        |           |              |              |             |         |
|                     | Description                                                                                        | Walton Corporation                            |                             | Active RL                              | lle                                        |           |              |              |             |         |
|                     | Bill To Site                                                                                       | ×                                             |                             |                                        |                                            |           |              |              |             |         |
|                     | Description                                                                                        |                                               |                             |                                        |                                            |           |              |              |             |         |
|                     | Customer Profile Class                                                                             | ×                                             |                             |                                        |                                            |           |              |              |             |         |
|                     | Description                                                                                        |                                               |                             |                                        |                                            |           |              |              |             |         |
|                     | Inventory Item                                                                                     | ×                                             |                             |                                        |                                            |           |              |              |             |         |
|                     | Description                                                                                        |                                               |                             |                                        |                                            |           |              |              |             |         |
|                     | Memo Lines                                                                                         |                                               |                             |                                        |                                            |           |              |              |             |         |
|                     | Operating Unit                                                                                     |                                               |                             |                                        |                                            |           |              |              |             |         |
|                     | Description                                                                                        | м м                                           |                             |                                        |                                            |           |              |              |             |         |
|                     | Shin To Customor                                                                                   |                                               |                             |                                        |                                            |           |              |              |             |         |
|                     | Description                                                                                        | ¥ 丶                                           |                             |                                        |                                            |           |              |              |             |         |
|                     | Shin To Sito                                                                                       |                                               |                             |                                        |                                            |           |              |              |             |         |
|                     | Description                                                                                        | 3                                             |                             |                                        |                                            |           |              |              |             |         |
|                     | Transaction Type                                                                                   |                                               |                             |                                        |                                            |           |              |              |             |         |
|                     | Description                                                                                        | 3 <b>、</b>                                    |                             |                                        |                                            |           |              |              |             |         |
|                     |                                                                                                    |                                               |                             |                                        |                                            |           |              |              |             |         |
|                     |                                                                                                    |                                               |                             |                                        |                                            |           |              |              |             |         |

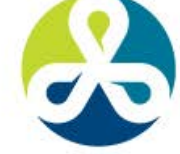

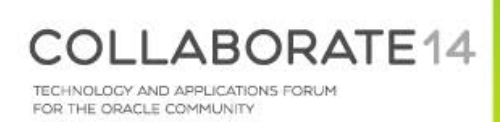

#### **How it Works**

- Revenue Management Engine automatically evaluates and applies policies and contingencies
  - Additional Contingencies cannot be added in Transaction Workbench
  - Can be assigned using AutoInvoice
- Revenue Contingency Analyzer must be run to determine if contingencies have expired
  - Concurrent program
  - Runs automatically when Submit Accounting is run
- Revenue Recognition does not run against an invoice if other contingencies place in doubt the collectability of the invoice

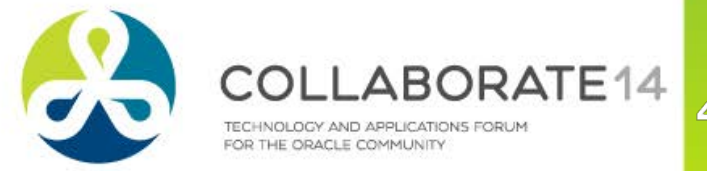

#### **Evaluation Process**

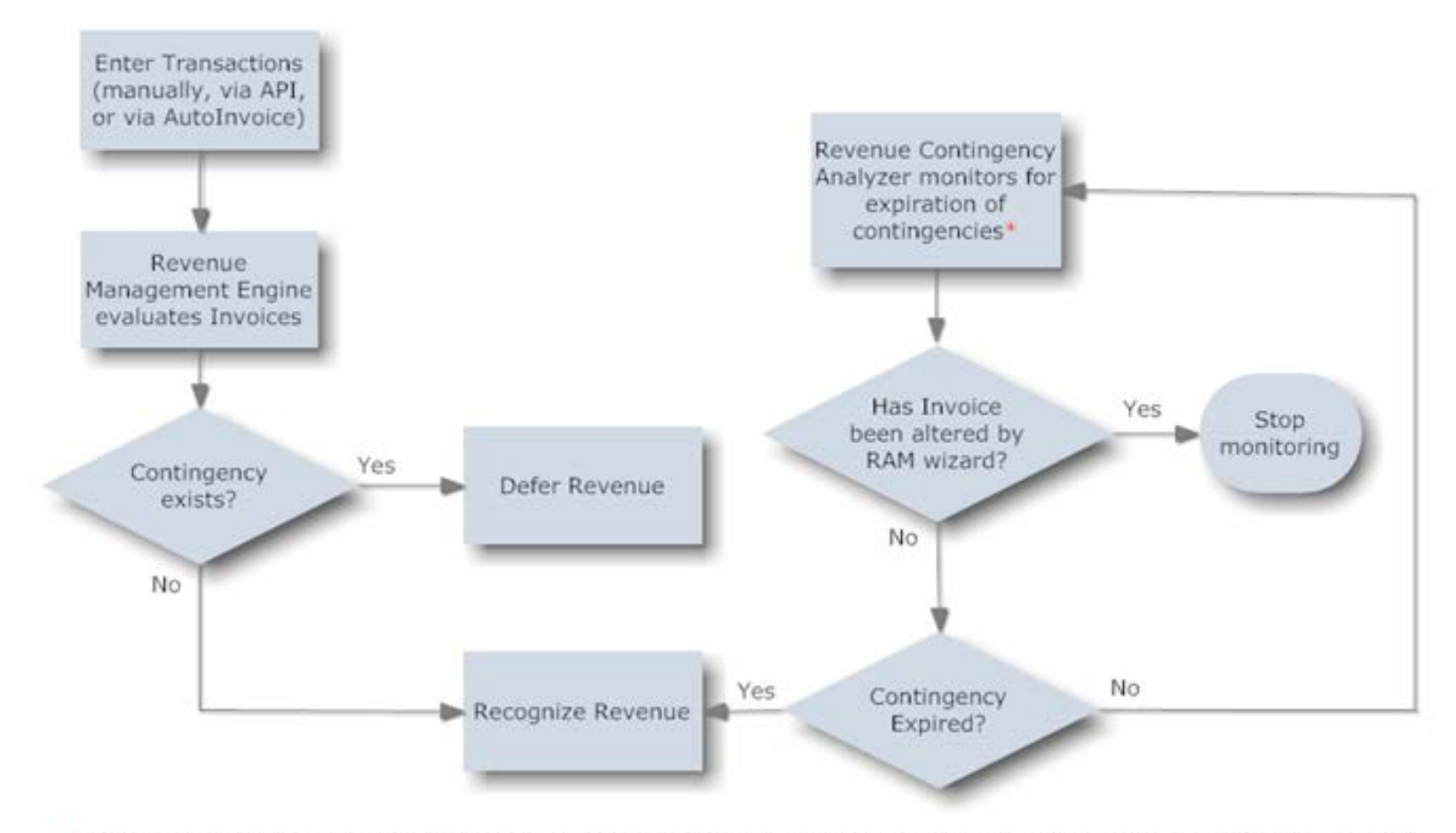

\* Concurrent process, that you can schedule to run on a periodic basis to continually monitor expiration of contingencies

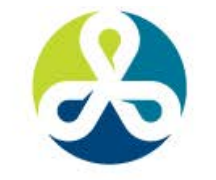

COLLABORATE14 TECHNOLOGY AND APPLICATIONS FORUM FOR THE ORACLE COMMUNITY

## **View Contingencies**

#### Navigation from Receivables Manager

Control > Accounting > Revenue Accounting

| Re | venue Acco | ounting and Sale | es Credits (Vision Operations: | USD) - Bay Circle Syste | ms, 12028   |                 |                     |                  |                       |                |             |     |
|----|------------|------------------|--------------------------------|-------------------------|-------------|-----------------|---------------------|------------------|-----------------------|----------------|-------------|-----|
|    | Transacti  | on Actions       | History                        |                         |             |                 |                     |                  |                       |                |             |     |
|    |            |                  |                                |                         |             |                 | Revenue             |                  |                       |                |             |     |
|    |            | Number           | 12028                          | Туре                    | Invoice     |                 | Sche                | eduled           |                       |                |             |     |
|    |            | Source           | Manual                         | Date                    | 18-FEB-2014 |                 | Unsche              | eduled 1         | 00.00                 |                |             |     |
|    |            | Reference        |                                | Currency                | USD         |                 |                     |                  | (                     | This is the st |             |     |
|    | Cus        | stomer Name      | Bay Circle Systems             |                         |             | Managa          |                     |                  |                       | i nis is the i | kam wiza    | ra  |
|    |            |                  |                                |                         |             | Inianage P      | Revenue             |                  |                       |                |             | -   |
|    |            |                  |                                |                         |             |                 |                     |                  |                       | For inquir     | 'y oniy, us | e   |
|    | Line       | like see         | Deservation                    | 0                       | 6           | Ocheckick       | Use she shids d. D. | 4.               | Duration              | Developelite   |             | I - |
|    | 1          |                  | Fest Contingency 3             | Calegory                | 100.00      | Scheduled       | 100.00              | lie              | Duration              | Personalizat   | ions to di  | ОСК |
|    |            |                  |                                |                         |             |                 | i                   |                  |                       | alta a la com  |             |     |
|    | Ĭ          |                  |                                |                         |             |                 |                     |                  | i [                   | display d      | of Dutton   |     |
|    | Ī          |                  |                                |                         |             |                 |                     |                  |                       |                |             |     |
| 6  | ine Reve   | nue Contingen    | cies                           | -                       |             |                 |                     |                  |                       |                |             |     |
|    |            | J                |                                |                         |             |                 | Estimated           | Contingend       | oy 🛛                  |                |             |     |
|    | (          | Contingency      | Description                    | Removal E               | ivent Event | Attribute + Nur | n Days Expiration D | Date Removal D   | ate                   |                |             |     |
|    |            | Sustomer Crea    | Itworthi Non-Creditworthy (    | oustomers Payment       |             |                 |                     |                  |                       |                |             |     |
|    |            |                  |                                |                         |             |                 |                     | l                |                       |                |             |     |
|    |            |                  |                                |                         |             |                 |                     | l                | 3                     |                |             |     |
|    |            |                  |                                |                         |             |                 |                     |                  |                       |                |             |     |
|    | ΠĽ         |                  |                                | Line Distributions      |             |                 |                     |                  |                       |                |             |     |
|    | 00         |                  | Л                              |                         |             | Δ.e             | ount 0/ Close       |                  | . unt                 | Manually A     | Action      |     |
|    |            |                  |                                |                         | -2014       | Am-<br>10       | 0.00 100.00 Uppa    | rned Revei 01-00 | uni<br>0-2550-0000-00 |                |             |     |
|    |            |                  | I                              |                         | 2014        | 10              | 0.00 100.00 011ea   |                  | 0-2000-000-00         |                |             |     |

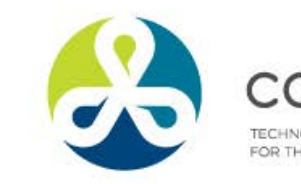

#### Seeded Contingencies and Removal Events Time Based

- Cancellation
- Fiscal Funding Clause
- Forfeitures
- Refund

- Contingency Expiration
- Contingency Expiration
- Contingency Expiration
- Contingency Expiration

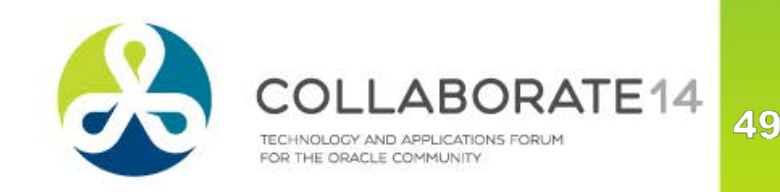

#### Seeded Contingencies and Removal Events Event Based

- Customer Creditworthiness
- Delivery
- Doubtful Collectability
- Explicit Acceptance
- Extended Payment Term
- Impaired Loans
- Installation
- Pre-Billing Acceptance
- Leasing Doubtful Collectability

- Payment
- Proof of Delivery
- Payment
- Customer Acceptance
- Payment
- Payment
- Customer Acceptance
- Invoicing
- Payment

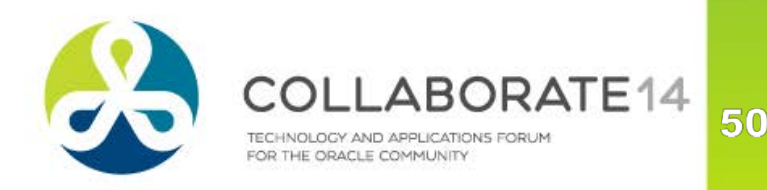

#### **Poll Question**

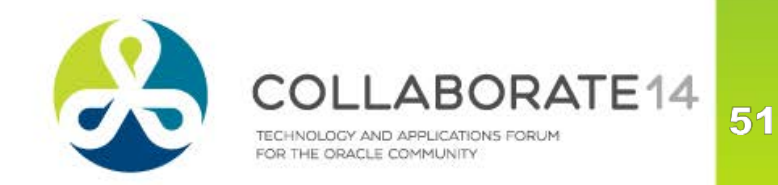

# Revenue Accounting Management (RAM) Wizard

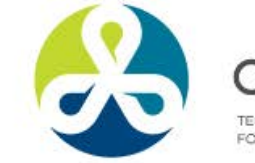

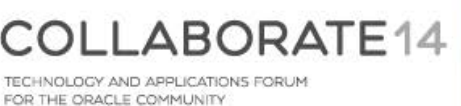

#### **Use the RAM Wizard to:**

- Adjust revenue
- Adjust sales credits
- Manage Revenue Contingencies
- Record early customer acceptance

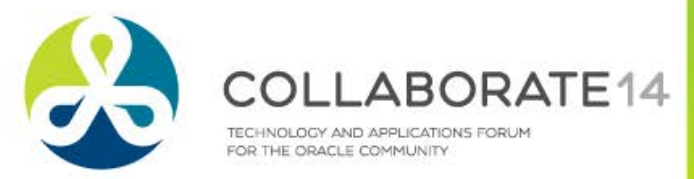

## **Prerequisites to Using RAM Wizard**

- Set System Options
  - Enable 'Require Salesperson' system option
    - Must assign sales credit to all invoices that may be adjusted for either revenue or sales credits
    - To use only for revenue adjustments, can use seeded salesperson value of "No Sales Credit"
    - Not required to set up AutoAccounting to derive an Accounting Flexfield segment from the salesperson table
- Create Revenue Adjustment Reason Lookup Codes
  - 3 seeded, can add more

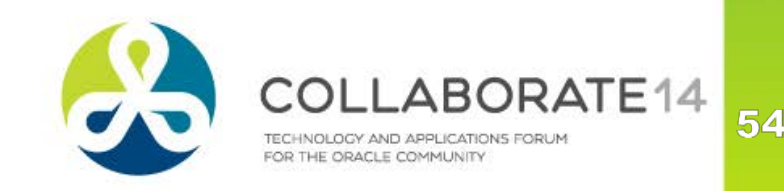

## **Prerequisites to Using RAM Wizard**

- Recognize Revenue cannot adjust transactions with rules until Revenue Recognition program is run
- To enable adjustments to on-account credit memos, set profile option "AR: User invoice Accounting for credit" to No
  - Only on-account credit memos can be adjusted and only if this profile option is set to No

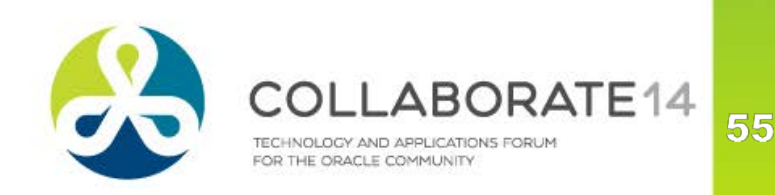

#### After RAM is Used

- Invoice is no longer subject to automatic revenue recognition
- If adjustment does not cause all of revenue to be recognized, wizard will continue to be required to recognize any remaining revenue

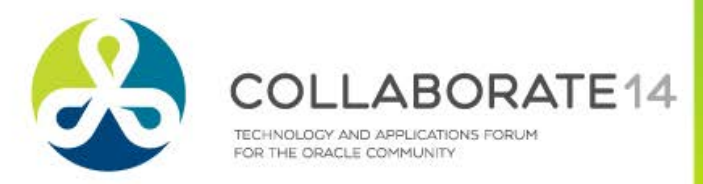

#### **Process to Adjust Revenue**

- Navigation from Receivables Manager
  - Control > Accounting > Revenue Accounting
- Query Transaction
- Choose Manage Revenue button
- Select type of adjustment and click Next
  - Modify Revenue Contingencies
  - Schedule Revenue
  - Unschedule Revenue
  - (if applicable) Record Acceptance
- Enter any criteria to limit lines that will be adjusted
- For partial adjustments, enter either amount or %
- For full amount, select "All Adjustable Revenue"

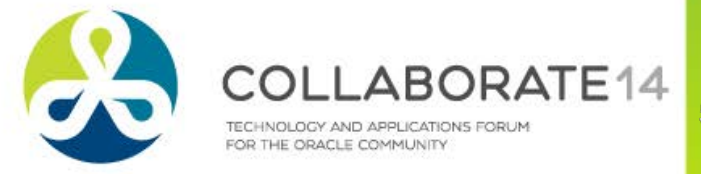

#### **Process to Adjust Revenue**

- Select reason for adjustment
- Optionally add comments
- Optionally change GL Date new date used if any of the following is true
  - No accounting rule exists on the line
  - Accounting Rule is for a single period
  - Deferred accounting rule exists for the line
    - New date is ignored if multi-period rule exists and is not deferred
  - View results in Action Results
- It is recommended that same adjustments be made to any related credit memos to keep accounting in sync

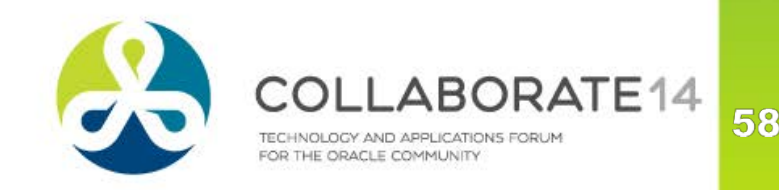

#### **Process to Manage Contingencies**

- Navigation from Receivables Manager
  - Control > Accounting > Revenue Accounting
- Query Transaction
- Choose Manage Revenue button
- Select "Modify Revenue"
- Enter any criteria to limit lines that will be adjusted
- Select transaction line to be adjusted
- In "Line Revenue Contingencies" adjust either
  - Number of Days
  - Estimated Expiration Date

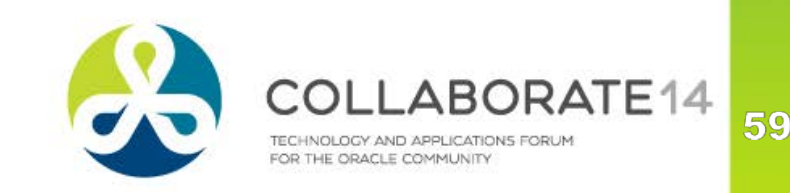

#### **Process to Manage Contingencies**

- To expire a contingency, set Expiration Date to today's date
- If a parent-child relationship exists from OM, only the parent line can be adjusted as children inherit contingencies from their parent

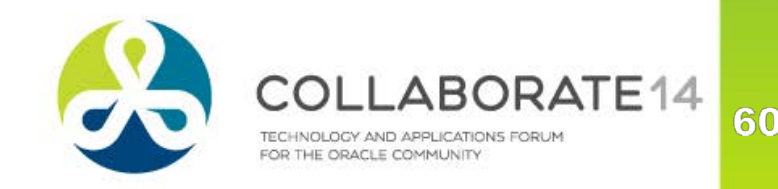

## If a Receipt if Reversed

- If revenue was deferred due to payment-based contingency, then the previously earned revenue becomes unearned
  - If Pending Flag was applied (i.e. other contingencies haven't expired), pending flag removed

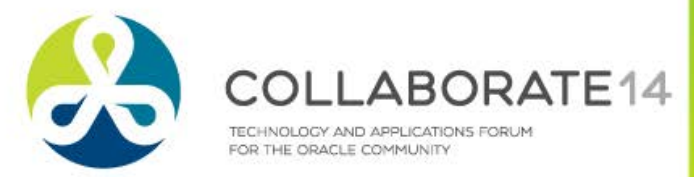

#### **Impact on Credit Memos**

- Following on applicable if set profile option "Use Invoice Accounting for Credit Memos" to yes
- If no event-based contingencies, credit memo prorated between earned/unearned identical to invoice prorate
- If applied against invoice whose revenue was already manually adjusted via the RAM wizard, standard credit memo functionality is followed (i.e. prorated based on earned/unearned on the invoice)
  - Must use RAM wizard to make any adjustments

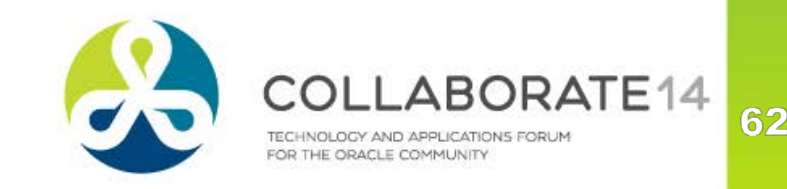

#### **Impact on Credit Memos**

Behavior dependant on original reason for revenue deferral

- Payment-based contingency credit memo charged to unearned revenue (not prorated between earned/unearned)
  - If amount of credit memo exceeds unearned revenue on invoice and "Allow overapplication" is checked on credit memo type, then overage is debited to unearned revenue
    - RAM wizard can be used to clear this overage
- Time-based contingency credit memo is prorated between earned and unearned based on invoice accounting. If multiperiod rule exists on invoice it is applied to the credit memo

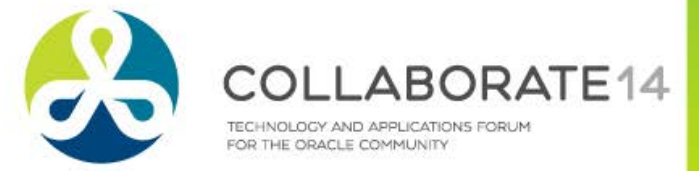

#### **Example – Enter Invoice**

| Transactions (Vis | sion Ope | erations : USD) |                 |       |                 |           |               |    |                         |               |                   |
|-------------------|----------|-----------------|-----------------|-------|-----------------|-----------|---------------|----|-------------------------|---------------|-------------------|
| Transaction       |          | ,               |                 | _     |                 |           |               |    | Balan                   | ce Due        |                   |
| S                 | ource    | Manual          |                 |       |                 | Date      | 18-FEB-2014   |    |                         | Line          |                   |
| NL                | umber    |                 | 12029           | ]     |                 | GL Date   | 18-FEB-2014   |    |                         | Тах           |                   |
|                   | Class    | Invoice         |                 | -     | (               | Currency  | USD           |    |                         | Freight       |                   |
|                   | Туре     | Invoice         |                 | 1     | Docun           | nent Num  | 100396        |    |                         | Charges       |                   |
| Refe              | rence    |                 |                 |       | Tra             | ansaction |               | ]  |                         | Total         |                   |
| Legal             | Entity   | Vision Operati  | ons             |       |                 |           | Complete      |    |                         | Details       | Refresh           |
| Main              | More     | e Notes         | Commitme        | nt Re | eference Inf    | ormation  |               |    |                         |               |                   |
|                   | -Ship -  | То              |                 |       | Bill To         |           |               | 16 | Sold To                 |               |                   |
| Name              | Walto    | n Corporation   |                 |       | Walton Cor      | rporation |               |    | Name                    | Walton Corpo  | ration            |
| Number            | 3765     |                 |                 |       | 3765            |           |               |    | Number                  | 3765          |                   |
| Location          | 8974     |                 |                 | - 11  | 8972            |           |               |    |                         |               |                   |
| Address           | 215 14   | 4th Street      |                 |       | 215 14th Street |           |               | F  | Paying Cust             | omer          |                   |
|                   |          |                 |                 |       |                 |           |               |    | Name Walton Corporation |               |                   |
|                   | , , DA   | LLAS, TX 7520   | 1 United States |       | , , DALLA       |           |               |    | Number                  | 3765          |                   |
| Contact           |          |                 |                 |       |                 | S         | oecify        |    | Location                | 8972          |                   |
|                   | ommitr   | mont            |                 |       |                 | י<br>رما  | ,<br>voicing  | F  | ⊃avment De              | tails         |                   |
| Pai               | umont T  | Torm N30        |                 |       |                 | 1111      | /oicing       |    | י<br>ה                  | eceipt Method |                   |
| i ay              |          | Dulo In Adver   |                 |       |                 |           | Rulo          |    | Pa                      | yment Method  |                   |
|                   | Dual     |                 | 2014            |       |                 |           | Nuic          |    | Instr                   | ument Number  |                   |
|                   | Duei     |                 | 2014            |       |                 |           |               |    |                         |               | Select Instrument |
|                   |          |                 |                 |       |                 |           |               |    |                         |               |                   |
| Line Item         | s        | Ta              | ×               |       | Freight         |           | Distributions |    | Sales Cre               | edits         | Complete          |

Remember that Invoicing Rule cannot be specified after navigating to Lines

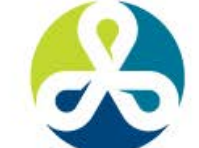

COLLABORATE14

#### **Example – Enter Invoice**

| 0 | Lines    | s (Vision | Operations: USD) | - Walton Corporation, 12029 |                    |          |             |          |                       |   |
|---|----------|-----------|------------------|-----------------------------|--------------------|----------|-------------|----------|-----------------------|---|
|   | <b>3</b> |           | Total            | Transaction                 | Lines<br>100.00    |          | Tax         | Freight  |                       | V |
|   |          | Main      | Sales Orde       | r Tax Exemption Rules       | Ship To Informatio | n More   |             |          |                       |   |
|   |          | Num       | Item             | Description                 | Accounting         | Duration | Start Date  | End Date | Last Period to Credit | _ |
|   |          | 1         |                  | Test of Contingency         | Immediate          | 1        | 18-FEB-2014 |          |                       | _ |

 Note that Accounting Rule is a required field because Invoice Rule was specified on the header

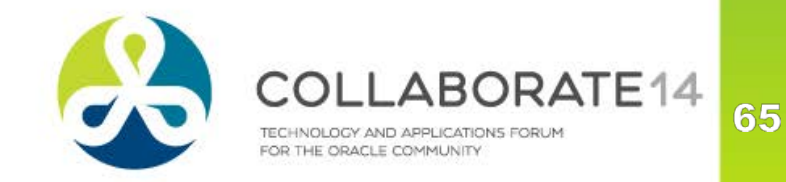

#### **Example – View Distributions**

| 0 | Distributions (\ | /ision Operatio | ins)                  |                      |          |            |          |
|---|------------------|-----------------|-----------------------|----------------------|----------|------------|----------|
|   | Sets For All     | Lines           | ~                     |                      |          |            | <b>v</b> |
|   | Trans            | Detail          |                       |                      |          |            |          |
|   | Line             | Line            | Class                 | GL Account           | %        | Comments [ | ]        |
|   |                  |                 | Receivable            | 01-000-1210-0000-000 | 100.0000 |            | )A       |
|   |                  |                 | Rounding Distribution | 01-740-7827-0000-000 | 100.0000 |            |          |
|   | 1                |                 | Revenue               | 01-430-4110-0000-000 | 100.0000 |            |          |
|   | 1                | 1               | Tax                   | 01-000-2520-2122-000 | 100.0000 |            | 3        |
|   | 1                | 2               | Tax                   | 01-000-2520-2122-000 | 100.0000 |            |          |
|   | 1                | 3               | Tax                   | 01-000-2520-2122-000 | 100.0000 |            | 8        |
|   | 1                |                 | Unearned Revenue      | 01-000-2550-0000-000 | 100.0000 |            |          |

Accounting lines are "place holders"

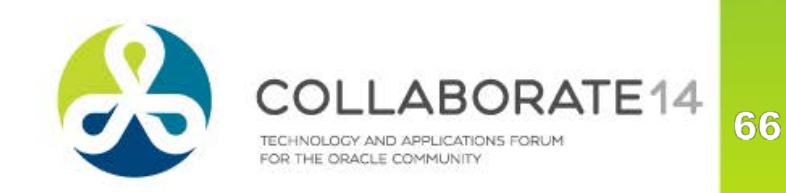

#### **Example – View Distributions**

| Vision Operations (US                  | 3A)       | Revenue Recognition Prog | ram Execution : | ł                                      | Summary By                        | Account Class                    |                            |
|----------------------------------------|-----------|--------------------------|-----------------|----------------------------------------|-----------------------------------|----------------------------------|----------------------------|
| Deta                                   | il        | Execution Parameters     |                 | Account Class                          | De                                | Accounted<br>bit Amount          | Accounted<br>Credit Amount |
|                                        | Concurre  | nt Request ID : 7510689  |                 | Receivable<br>Rounding<br>Distribution |                                   | 107.00<br>0.00                   | 0.00                       |
|                                        |           |                          |                 | Tax                                    |                                   | 0.00                             | 7.00                       |
|                                        |           |                          |                 | Unearned Revenue                       |                                   | 0.00                             | 100.00                     |
|                                        |           |                          |                 |                                        |                                   | 107.00                           | 107.00                     |
| Vision Operations (US<br>Currency: USD | 3A)       | Revenue Recognition      | Program Execut  | ion Report<br>New General Ledger Di    | Report Dat<br>Pag<br>stributions: | :e: 18-FEB-2014<br>;e: 1 of<br>6 | 9:45                       |
| Transaction Type Inv                   | voice     |                          |                 |                                        |                                   | S                                | ummary                     |
| Transaction Number                     | 12029     | Customer                 | Walton Corpora  | tion                                   |                                   |                                  |                            |
| Account Class                          | GL Date   | Accounting Flexfield     | Curr            | ency                                   | Amount                            | Accounted Amount                 |                            |
| Receivable                             | 18-FEB-14 | 01-000-1210-0000-000     | USD             |                                        | 107.00                            | 107.00                           |                            |
| Rounding                               | 18-FEB-14 | 01-740-7827-0000-000     | USD             |                                        | 0.00                              | 0.00                             |                            |
| Distribution<br>Tax                    | 18-FFB-14 | 01-000-2520-2122-000     | IISD            |                                        | 2 00                              | 2 00                             |                            |
| Tax                                    | 18-FEB-14 | 01-000-2520-2122-000     | USD             |                                        | 5.00                              | 5.00                             |                            |
| Tax                                    | 18-FEB-14 | 01-000-2520-2122-000     | USD             |                                        | 0.00                              | 0.00                             |                            |
| Unearned Revenue                       | 18-FEB-14 | 01-000-2550-0000-000     | USD             |                                        | 100.00                            | 100.00                           |                            |
|                                        |           |                          |                 |                                        | 214.00                            | 214.00                           |                            |

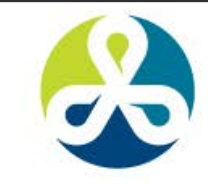

COLLABORATE14 TECHNOLOGY AND APPLICATIONS FORUM FOR THE ORACLE COMMUNITY

### **Example – View Results**

#### From Transactions Workbench, Distributions tab

| Distributions | s (Vision Opera | tions)                |                      |             |          |              | _ 0 |
|---------------|-----------------|-----------------------|----------------------|-------------|----------|--------------|-----|
| Accounts      | For All Lines   | ·                     |                      |             |          |              | ~   |
| Trans         | Detail          |                       |                      |             |          | Distribution |     |
| Line          | Line            | Class                 | GL Account           | GL Date     | %        | Amount [     | ]   |
|               |                 | Receivable            | 01-000-1210-0000-000 | 18-FEB-2014 | 100.0000 | 107.00       |     |
|               |                 | Rounding Distribution | 01-740-7827-0000-000 | 18-FEB-2014 | 100.0000 | 0.00         |     |
| 1             | 1               | Тах                   | 01-000-2520-2122-000 | 18-FEB-2014 | 100.0000 | 5.00         |     |
| 1             | 2               | Тах                   | 01-000-2520-2122-000 | 18-FEB-2014 | 100.0000 | 0.00         |     |
| 1             | 3               | Тах                   | 01-000-2520-2122-000 | 18-FEB-2014 | 100.0000 | 2.00         |     |
| 1             |                 | Unearned Revenue      | 01-000-2550-0000-000 | 18-FEB-2014 | 100.0000 | 100.00       |     |

So, if accounting rule was Immediate, why wasn't revenue recognized???

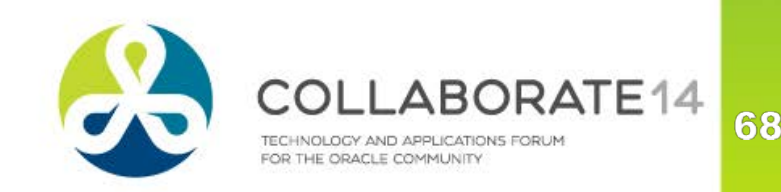

#### **Example – View Results**

#### From Revenue Accounting page

| ØR | levenue Ac | counting and | d Sales Cr | edits (Vision Operations: U        | JSD) - Waltor | n Corporatio | n, 12029 |               |          |       |           |           |           |         |   |
|----|------------|--------------|------------|------------------------------------|---------------|--------------|----------|---------------|----------|-------|-----------|-----------|-----------|---------|---|
|    | Transac    | tion Act     | tions Hist | bry                                |               |              |          |               |          |       |           |           |           |         |   |
|    |            |              |            |                                    |               |              |          |               |          | R     | evenue    |           |           |         |   |
|    |            | Num          | ber 120    | 29                                 |               | Туре         | Invoice  |               |          |       | S         | cheduled  |           |         |   |
|    |            | Sou          | rce Mar    | iual                               |               | Date         | 18-FEB-2 | 2014          |          |       | Uns       | cheduled  | 1         | 100.00  |   |
|    |            | Refere       | псе        |                                    |               | Currency     | USD      |               |          |       |           |           |           |         |   |
|    | С          | ustomer Na   | ime Wa     | ton Corporation                    |               |              |          | Ma            | nago Ro  | wonuo |           |           |           |         |   |
|    |            |              |            |                                    |               |              |          |               | inage Re | venue |           |           |           |         |   |
|    |            |              |            |                                    |               |              |          |               |          |       |           |           |           |         |   |
|    | Line       | Itom         | Deer       | ription                            | Category      |              | Amour    | nt Scho       | dulad    | Linea | bodulod   | Pulo      |           | Duratio | n |
|    | 1          |              | Test       | of Contingency                     |               |              | 100.0    |               |          | 01130 | 100.00    | Immediate | •         | Duratio | 1 |
|    |            |              |            |                                    |               |              |          |               |          |       |           |           |           |         |   |
|    | Ī          |              |            |                                    |               |              |          |               |          |       |           |           |           |         |   |
|    |            |              |            |                                    |               |              |          |               |          |       |           |           |           |         | J |
| Г  | Line Rev   | enue Conti   | ngencies   |                                    | <b>-</b>      |              |          |               |          |       |           |           |           |         |   |
|    |            |              |            |                                    |               |              |          |               |          |       | Estimate  | d         | Contingen | су      |   |
|    |            | Continger    | centance   | Description<br>Post-Billing Accent | Ance C        | Removal Ev   | rent E   | ent Attribute | + Num I  | Days  | Expiratio | n Date    | Removal D | ate     | A |
| L  |            | Explicit AC  | ceptance   | r ost-billing Accepta              |               | Justomer A   | locepiai |               |          |       |           |           |           |         |   |
|    |            |              |            |                                    |               |              |          |               |          |       |           |           |           |         |   |

Answer: Our Assignment Rule applied a contingency that blocked it

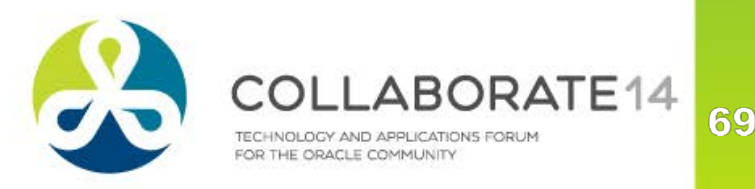

#### **Example – Record Acceptance**

 Click Manage Revenue, choose Record Acceptance, select lines to modify, click Finish

| Revenue Accounting and Sales C | redits (Vision Operation | ns: USD) - Walton Corporation, 12029  |                                       |                     | 3                             |          |   |
|--------------------------------|--------------------------|---------------------------------------|---------------------------------------|---------------------|-------------------------------|----------|---|
| Transaction Actions His        | tory                     |                                       |                                       |                     |                               |          |   |
|                                |                          |                                       | Revenue                               |                     |                               |          |   |
| Number 12                      | 029                      | Type Invoice                          | Scheduled                             |                     |                               |          |   |
| Source Ma                      | inual                    | Manage Revenue Step 1                 |                                       | 100.00              |                               |          |   |
| Reference                      |                          |                                       |                                       |                     |                               |          |   |
| Customer Name Wa               | alton Corporation        |                                       |                                       |                     |                               |          |   |
|                                |                          | Chasses and of the following:         | Manage Revenue Step 2                 |                     |                               |          |   |
|                                |                          | Choose one of the following.          |                                       | Manage Revenue Step | 13                            |          |   |
| Line<br>Num Itom Dos           | orintion                 | Modify Revenue Contingencies          | Choose which lines have been accepted |                     |                               |          |   |
| 1 Test                         | of Contingency           | - Modify Revenue Contingencies        | · All Lines Requiring Acceptance      |                     |                               |          |   |
|                                |                          | <sup>O</sup> Unschedule Revenue       | Specific Item Category                | Acceptance wil      | be recorded for the following | 1:       |   |
|                                |                          | _                                     |                                       | Number              | Description                   | Category |   |
|                                |                          | <sup>O</sup> Schedule <u>R</u> evenue | Specific Item (X)                     |                     | Test of Contingency           |          | - |
| Line Revenue Contingencie      | S                        |                                       |                                       |                     |                               |          |   |
|                                |                          | • Record Acceptance                   | CLine Number (Z)                      |                     | 1                             | 1        |   |
| Contingency                    | Description              |                                       |                                       |                     |                               |          |   |
| Explicit Acceptance            | e Post-Billing A         |                                       | GL Date 18-FEB-2014                   | ×                   |                               |          | 1 |
|                                |                          |                                       | Commente                              |                     |                               |          |   |
|                                |                          |                                       | Comments                              |                     |                               |          |   |
|                                |                          |                                       |                                       |                     | 1                             |          | ۲ |
|                                |                          |                                       | Cancel Back Next                      | Canad               | Bask                          | Finish   |   |
|                                |                          |                                       |                                       | Gancer              | Dack                          | rinish   |   |

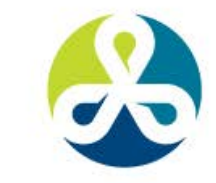

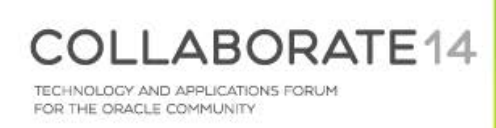

#### **Example – Adjust Contingency**

| Transactions (Vision Op               | erations : USD)                   |                              |                |           |                 |                                                                                                    |                                                                                                    |
|---------------------------------------|-----------------------------------|------------------------------|----------------|-----------|-----------------|----------------------------------------------------------------------------------------------------|----------------------------------------------------------------------------------------------------|
| Transaction                           | ,                                 |                              |                | Balan     | ce Due          |                                                                                                    |                                                                                                    |
| Source                                | Manual                            | Date                         | 19-FEB-2014    |           | Line            | 200.00                                                                                                    |                                                                                                    |
| Number                                | 12030                             | GL Date                      | 19-FEB-2014    |           | Тах             | 0.00                                                                                                    |                                                                                                    |
| Class                                 | Invoice                           | Currency                     | USD            |           | Freight         | 0.00                                                                                                    |                                                                                                    |
| Туре                                  | Invoice                           | Document Num                 | 100397         |           | Charges         | 0.00                                                                                                    |                                                                                                    |
| Reference                             |                                   | Transaction                  | [              | ]]        | Total           | 200.00                                                                                                    |                                                                                                    |
| Legal Entity                          | Vision Operations                 |                              | Complete       |           | <u>D</u> etails | Refresh                                                                                                    |                                                                                                    |
| Main Mor                              | e Notes Commitr                   | ent Reference Information    |                |           |                 |                                                                                                    |                                                                                                    |
| Ship                                  | То                                | Bill To                      |                | Sold To   |                 |                                                                                                    |                                                                                                    |
| Name                                  |                                   | Worldwide Commun             | ications       | Name      | Worldwide C     | ommunications                                                                                                    |                                                                                                    |
| Nlumbar                               |                                   | 1141                         |                | Number    | 1141            |                                                                                                    |                                                                                                    |
|                                       |                                   | Uishland Usishta (O)         |                |           |                 |                                                                                                    |                                                                                                    |
| Must ru                               | General                           | formation                    |                |           |                 |                                                                                                    | Result: Revenue Contingency                                                                                                    |
| i i i i i i i i i i i i i i i i i i i |                                   | * Rule Name Worldwide Refund |                |           |                 |                                                                                                    | Description Refund                                                                                                    |
| Rev Rec                               |                                   | Lenabled                     |                |           |                 |                                                                                                    |                                                                                                    |
|                                       |                                   | All Criteria                 |                |           |                 |                                                                                                    |                                                                                                    |
|                                       | Matcl                             | Any Criteria                 |                |           |                 |                                                                                                    |                                                                                                    |
| Payment                               | 30 NET Parameter                  | △▽ Conditions △              | ∠⊽ Case        | Sensitive |                 | Value $	riangle  arrow 	riangle  arrow 	riangl$ | Update Delete                                                                                                    |
| Invoicing                             | Bill To Cus                       | omer In                      | No             |           |                 | Worldwide Communications                                                                                                    | Image: A state of the state of the state |
| Due                                   | Date 21-MAR-2014                  |                              |                | Instr     | ument Numbei    | r XXXXXXXXX0012                                                                                                    |                                                                                                    |
|                                       |                                   |                              |                |           |                 | Select Instrument                                                                                                    |                                                                                                    |
|                                       |                                   |                              |                |           |                 |                                                                                                    |                                                                                                    |
| Lines (Vision Operations: US          | D) - Worldwide Communications, 12 | )30                          |                | <u></u>   |                 | <mark>_ ∎ x</mark> nco <u>m</u> plete                                                                                                    |                                                                                                    |
|                                       | Transaction                       | Lines                        | Тах            | Ereight   |                 |                                                                                                    |                                                                                                    |
| Tota                                  | 200.00                            | 200.00                       | 0.00           | 0.00      |                 |                                                                                                    |                                                                                                    |
| 2                                     |                                   |                              |                |           |                 |                                                                                                    |                                                                                                    |
| Main Sales O                          | rder Tax Exemption Rules          | Ship To Information          | More           |           |                 |                                                                                                    |                                                                                                    |
| Num                                   | Description                       | Accounting Duration          | Start Data End | Data      | t Poriod to Cro | dit                                                                                                    |                                                                                                    |
|                                       | Tost Pofund Contingency           | Immodiate 1                  |                | La        |                 |                                                                                                    |                                                                                                    |
|                                       | rest Retund Contingency           | Immediate                    | 19-FED-2014    |           |                 |                                                                                                    |                                                                                                    |

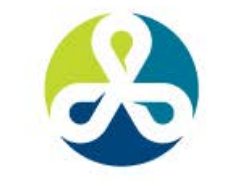

COLLABORATE14 TECHNOLOGY AND APPLICATIONS FORUM FOR THE ORACLE COMMUNITY

## **Example – Adjust Contingency**

| OManage Revenue Step 1                  |                               |                              |                    |                           |                                  |                              |                                   |                                             |                         |
|-----------------------------------------|-------------------------------|------------------------------|--------------------|---------------------------|----------------------------------|------------------------------|-----------------------------------|---------------------------------------------|-------------------------|
| Choose one of the following:            | Manage Revenue                | Step 4                       |                    |                           |                                  |                              |                                   |                                             |                         |
|                                         | Number                        | Item                         | Description        | Category                  | Amount                           | Scheduled                    | Unscheduled                       | Rule                                        | Duration                |
| • Modify Revenue Contingencies          | 1                             |                              | Test Refund Contin |                           | 200.00                           | 0.00                         | 200.00                            | Immediate                                   | 1                       |
| <sup>○</sup> <u>U</u> nschedule Revenue |                               |                              |                    |                           | ]                                |                              |                                   |                                             |                         |
| Schedule Bevenue                        |                               |                              |                    |                           |                                  |                              |                                   |                                             |                         |
| ○Record Acceptance                      |                               |                              |                    |                           |                                  |                              |                                   |                                             |                         |
| Cancel                                  | Line Revenue<br>Trans<br>Line | Continger<br>Contir<br>Refun | igency De<br>d Ref | scription<br>fund Deferra | Removal Eve<br>Reasc Contingency | ent Event Attrib<br>y Expire | Num Est<br>ute + Days Exp<br>20-1 | imated Co<br>iration Date Re<br>FEB-2014 •• | ntingency<br>moval Date |
|                                         |                               |                              |                    |                           | Ent                              | ter Date                     |                                   |                                             |                         |
| Choose Modify                           |                               |                              |                    |                           |                                  |                              |                                   |                                             |                         |
| Revenue                                 |                               |                              |                    |                           |                                  |                              |                                   |                                             |                         |
| Contingencies                           |                               |                              |                    |                           |                                  |                              |                                   |                                             |                         |
|                                         | Cancel                        |                              |                    |                           |                                  |                              |                                   | Back                                        | Finish                  |

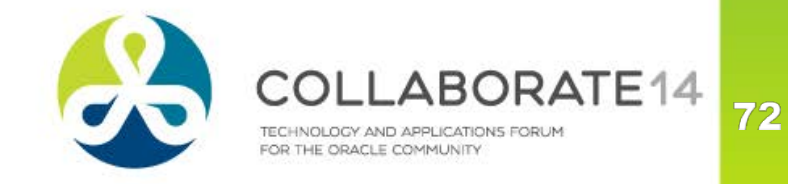
# Example – Adjust Fails...so

12.2.3 When click Finish, may get following message stating revenue cannot be applied

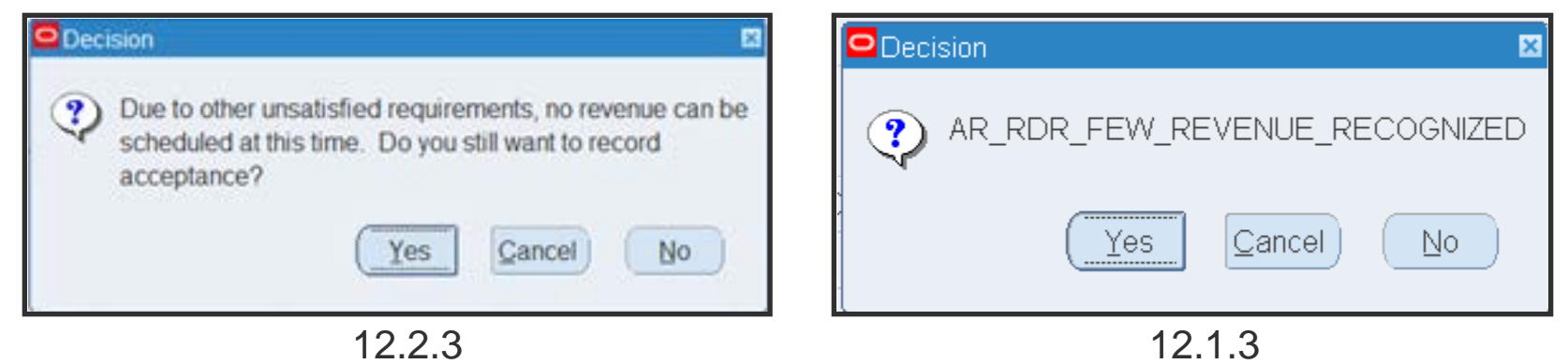

Clicking Yes has no effect when this happens....so....

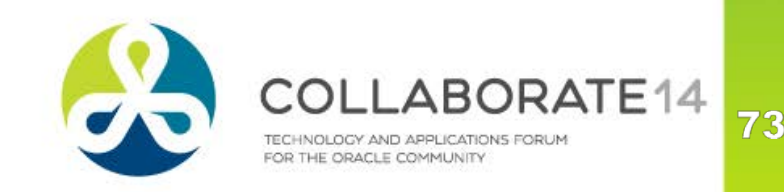

## **Example – Manual Recognition**

| Manage Revenue Step 1                                                                        | Manage Revenue Step 2                                                                |    | OManage Revenue Step 3       |
|----------------------------------------------------------------------------------------------|--------------------------------------------------------------------------------------|----|------------------------------|
| Choose one of the following:<br><u>Modify Revenue Contingencies</u>                          | Optionally, limit the revenue adjustment to a particular salesperson's sales credit. |    | Choose which lines to adjust |
| <u>∪</u> nschedule Revenue                                                                   | Salespersons                                                                         |    | Line Number (J)              |
| © Schedule <u>Revenue</u><br>© Record Accentance                                             | Name                                                                                 |    | Specific Item (Q)            |
| Manage Revenue Step 4                                                                        | Manage Revenue Step 5                                                                |    | Specific Item Category (K)   |
| Choose the amount or percentage of revenue<br>you wish to adjust<br>Transaction Currency USD | Amend the GL Date if required, and enter<br>a reason for the revenue adjustment      |    | Cancel Back Next             |
| • All Adjustable Revenue     200                                                             | OO     Type     Earn Revenue       Reason     Revenue Management Engine              |    |                              |
| Amount                                                                                       | Comments                                                                             | ]] |                              |
| Cancel Back Next                                                                             | Cancel Back Finish                                                                   |    |                              |

74

FOR THE ORACLE COMMUNITY

## **Example – Manual Recognition**

| Number     | Item        | Description           | Category    | Amount      |         | Scheduled      | Unscheduled          | Rule      | Duration |   |
|------------|-------------|-----------------------|-------------|-------------|---------|----------------|----------------------|-----------|----------|---|
|            |             | Test Refund Contin    |             |             | 200.00  | 200.00         | 0.00                 | Immediate | 1        | Â |
|            |             |                       |             |             |         |                |                      |           |          |   |
|            |             |                       |             |             |         |                |                      |           |          |   |
|            |             |                       |             |             |         |                |                      |           |          | - |
|            |             |                       |             |             |         |                |                      |           |          | - |
| ne Distrib | utions      | ▼                     |             |             |         |                |                      |           |          |   |
| G          | L Date      |                       | Amount      | %           | Class   |                | Account              |           | [        | ] |
| 19         | 19-FEB-2014 |                       | 200.00      | 100.00      | Revenu  | е              | 01-450-4110-0000-000 |           |          |   |
| 19         | 19-FEB-2014 |                       | <200.00>    | -100.00     | Unearn  | ed Revenue     | 01-000-2550-0000-000 |           |          |   |
|            |             |                       |             |             |         |                |                      |           |          |   |
|            |             |                       |             |             |         |                |                      |           |          |   |
|            |             |                       |             |             |         |                |                      |           |          |   |
|            |             |                       |             |             |         |                |                      |           |          |   |
|            |             |                       |             | (           |         |                |                      |           |          |   |
|            |             |                       |             |             | R       | lesults        |                      | Click S   | Save –   | = |
|            |             |                       |             |             |         |                |                      |           |          | - |
|            |             |                       |             |             |         |                |                      |           |          | J |
|            | Descrip     | otion Operations-Sale | es West-Har | dware-No Su | b Accou | int-No Product |                      |           |          |   |
|            |             |                       |             |             |         |                |                      |           |          |   |

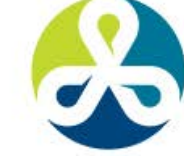

COLLABORATE14 TECHNOLOGY AND APPLICATIONS FORUM FOR THE ORACLE COMMUNITY

# #C14LV

## **Actions History**

|               | lumber             | Date            | Amount    | Туре      | e          | Reason          | Comments               | %      | []    | From Salespers | or To Salesperson |    |
|---------------|--------------------|-----------------|-----------|-----------|------------|-----------------|------------------------|--------|-------|----------------|-------------------|----|
| 1086          |                    | 19-FEB-2014     | 200       | 0.00 Earr | n Revenue  | Revenue Manag   | Just do it!!           |        |       |                |                   | j  |
|               |                    |                 |           |           |            |                 | , <u> </u>             |        |       |                |                   | _  |
|               |                    |                 |           |           |            |                 |                        |        |       |                |                   | ۲  |
|               |                    | [4]             |           |           |            | •               |                        |        |       |                |                   | Þ  |
| Line          | Itom               | Description     |           | Catogory  | ,          | Amount          | Schodulod              | Uncel  | aadul | ad Pula        | Duratic           | 00 |
| 1 Test Refund |                    | Test Refund Cor | ntingency |           |            | 200.00 200      |                        | 200.00 |       | 00 Immediate   | 1                 |    |
| <u> </u>      |                    |                 |           |           |            |                 |                        |        |       |                |                   |    |
|               |                    |                 |           |           |            |                 | [                      |        |       |                |                   | -  |
|               |                    |                 |           |           |            |                 | [                      |        |       |                |                   | -  |
|               |                    |                 |           |           |            |                 |                        |        |       |                | ][                |    |
| ne Dist       | ributions          |                 |           | *         |            |                 |                        |        |       |                |                   |    |
|               | CL Data            |                 | Amount    | 04        | Class      | Account         |                        |        | M     | ianually Ac    | ion<br>Impor      | 1  |
|               | 19-FFB-2           | 2014            | 200 00    | 100 00    | Revenue    | 01-450-411      | 0-0000-000             |        |       | es 10          | 86                | _  |
|               | 10 EEB 2014 200.00 |                 | <200.00>  | -100.00   | Unearned R | ever 01-000-255 | 0-000-000              |        | Y     | es 10          | 86                | -  |
|               | 19-FFB-2           | 19-FED-2014     |           | 100.00    | onouniouni | 010101 000 200  | 8101-000-2550-0000-000 |        |       |                |                   |    |
|               | 19-FEB-2           |                 |           |           |            |                 |                        |        |       |                |                   |    |

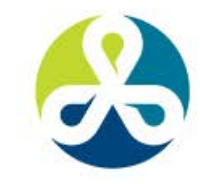

COLLABORATE14

# **Results from Transactions Workbench**

#### Distributions tab shows results

| Distribution: | s (Vision Opera | tions)                |                      |             | -         |              |    |
|---------------|-----------------|-----------------------|----------------------|-------------|-----------|--------------|----|
| Accounts      | For All Lines   |                       |                      |             |           |              |    |
| Trans         | Detail          |                       |                      |             |           | Distribution |    |
| Line          | Line            | Class                 | GL Account           | GL Date     | %         | Amount (     | [] |
|               |                 | Receivable            | 01-000-1210-0000-000 | 19-FEB-2014 | 100.0000  | 200.00       |    |
|               |                 | Rounding Distribution | 01-740-7827-0000-000 | 19-FEB-2014 | 100.0000  | 0.00         |    |
| 1             |                 | Revenue               | 01-450-4110-0000-000 | 19-FEB-2014 | 100.0000  | 200.00       |    |
| 1             |                 | Unearned Revenue      | 01-000-2550-0000-000 | 19-FEB-2014 | -100.0000 | <200.00>     |    |
| 1             |                 | Unearned Revenue      | 01-000-2550-0000-000 | 19-FEB-2014 | 100.0000  | 200.00       |    |

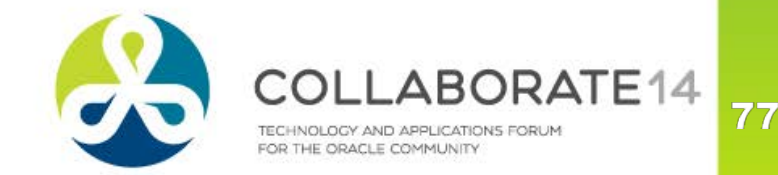

# **Very Limited Reporting**

- Contingency Based Deferred Revenue
  - Shows each transaction with a contingency
- Revenue Recognition
  - Shows totals based on transactions deferred or recognized in that run, but not totals across OU
- Missing Status x Invoice Recognized/Unearned
  - MOS notes 1121944.1 and 1116934.1 detailed discussion of tables with examples

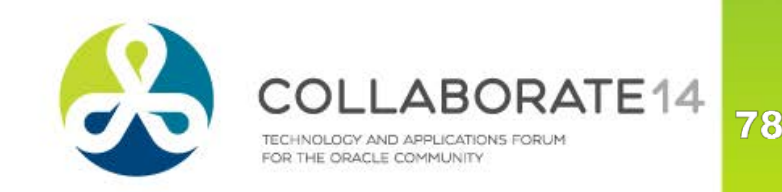

## **Poll Question**

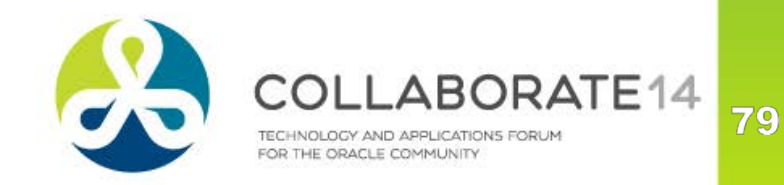

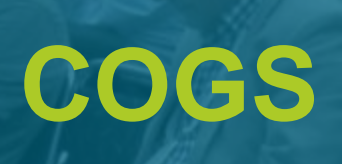

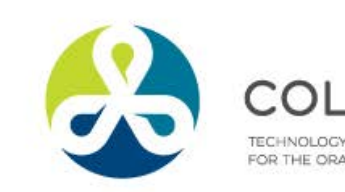

COLLABORATE14 TECHNOLOGY AND APPLICATIONS FORUM FOR THE ORACLE COMMUNITY

## **Summary**

- COGS is now matched to Revenue when revenue is recognized, COGS is recognized
- Applied to
  - Sales orders of both non-configurable and configurable items (Pick-To-Order and Assemble-To-Order)
  - Sales orders from customer facing op units where drop shipment is used when new accounting flow from 11.5.10 is used
  - RMAs that reference a sales order whose COGS is deferred — RMA will maintain the same COGS/Deferred COGS ratio

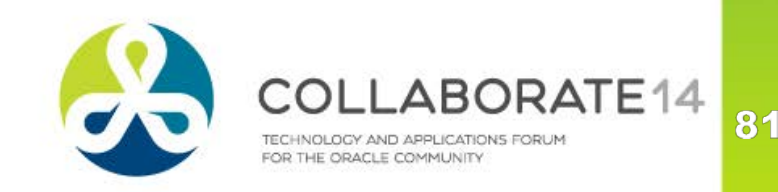

## **Summary**

#### During "SO Issue transaction"

- If SELLING\_OU = SHIPPING\_OU, deferred COGS is used and COGS account is reflected when revenue recognition happens
- IF SELLING\_OU <> SHIPPING\_OU, if intercompany flow exists, checks if "Advanced Accounting" is enabled. If so, used deferred COGS, if not uses COGS
- Deferred COGS cannot be customized like COGS

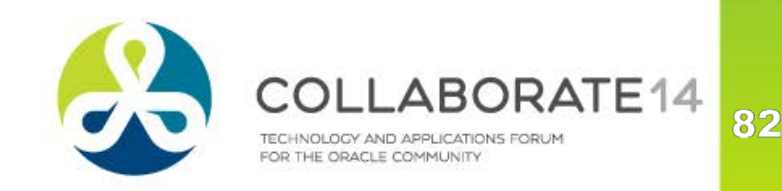

## Setup

- Navigation from Inventory
  - Setup > Organizations > Parameters > (Tab) Other Accounts
    - Deferred COGS Account
    - In Upgrade, populated with COGS account, can be changed

| Organization Parameter | s (M1)           |            |                 |                       |                |   |
|------------------------|------------------|------------|-----------------|-----------------------|----------------|---|
| Revision, Lot          | , Serial And LPN | ATP, Pick, | , Item-Sourcing | Inter-Org Information | Other Accounts | [ |
|                        |                  |            |                 |                       |                |   |
|                        |                  |            |                 |                       |                |   |
| Receiving Accou        | nts              |            |                 |                       |                |   |
|                        | Purchase Price   | Variance   | 01-520-5210-00  | 000-000               | -              |   |
|                        | Invoice Price    | Variance   | 01-520-5220-00  | 000-000               |                |   |
|                        | Inventory Al     | Accrual    | 01-000-2220-00  | 000-000               |                |   |
|                        | Enci             | umbrance   |                 |                       |                |   |
|                        |                  |            |                 |                       |                |   |
| Profit and Loss A      | ccounts          |            |                 |                       |                |   |
|                        |                  | Sales      | 01-520-4110-00  | 000-000               |                |   |
|                        | Cost of G        | oods Sold  | 01-520-5110-00  | 000-000               |                |   |
|                        |                  |            |                 |                       |                |   |
| Other Accounts         | Draiget Cleanapa | Assount    | 01 510 1570 00  | 00,000                |                |   |
|                        |                  | ACCOULT    | 01-510-1570-00  | 000-000               |                |   |
|                        | Deferred COGS    | 6 Account  | 01-520-1415-00  | 000-000               |                |   |
|                        | Cost Variance    | Account    |                 |                       |                |   |
|                        | LCM Variance     | Account    |                 |                       |                |   |
| 0                      | n-Hand Adjustmen | t Account  |                 |                       |                |   |
|                        | ,                |            |                 |                       |                |   |

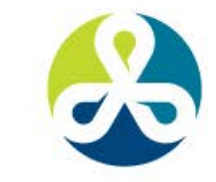

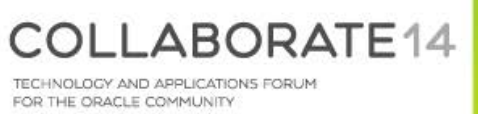

- Assumes item is defined, there is material on-hand, item has a cost, accounting rule of 3 months is defined and is assigned to the item
- Order is booked, picked, ship confirmed
  - Distribution of the SO issue is:
    - Credit to Inventory Valuation Account
    - Debit to Deferred COGS account
- Run AutoInvoice
- Recognize revenue in AR, 1/3 is recognized based on the accounting rule of 3 months

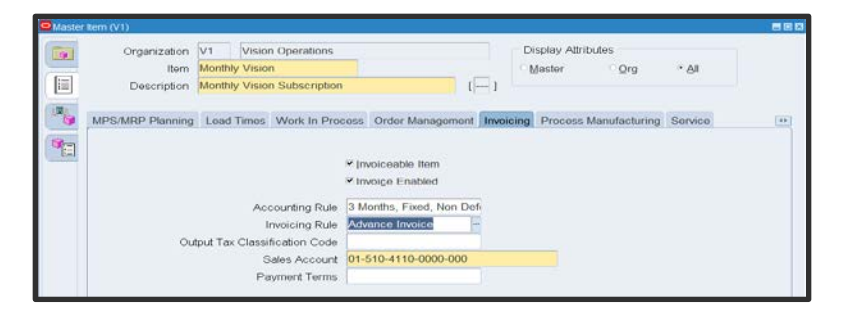

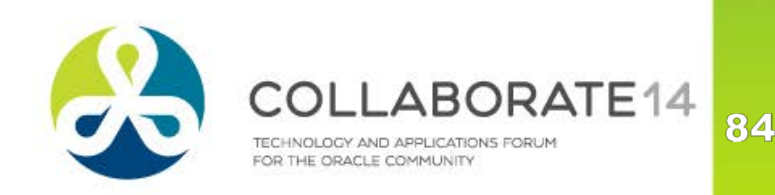

## Process – MOS note 1307906.1

1. COGS Data flow

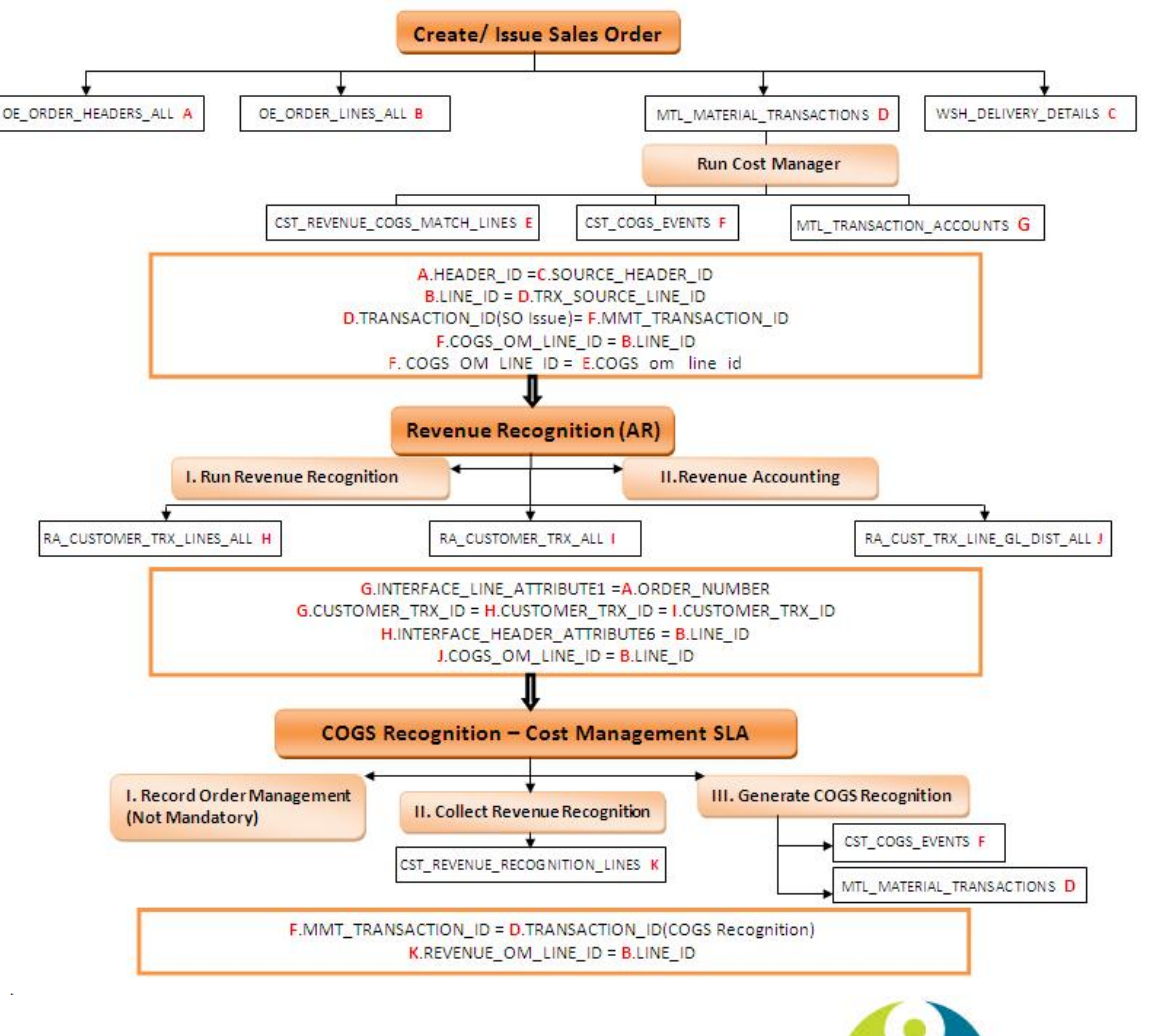

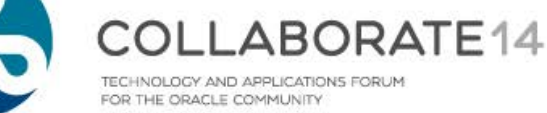

TECHNOLOGY AND APPLICATIONS FORUM

Run Record Order Management Transactions

- (Optional) Inserts uncosted SO / RMA Returns and inserts records in COGS tables
  - If Cost Manager has costed all transactions, not necessary
- Run Collect Revenue Recognition Information program
  - Collects changes in revenue recognition based on dates entered
- Run Generate COGS Recognition Events
  - Creates COGS recognition transaction where COGS recognition doesn't match revenue recognition
  - Navigation from Cost Management
    - COGS Recognition > Collect Revenue Recognition Information
    - COGS Recognition > Generate COGS Recognition Events

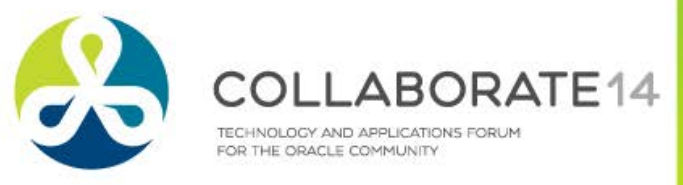

| Record Order Management Tran | sactions                       |                                    | ×                  |                  |           |             |
|------------------------------|--------------------------------|------------------------------------|--------------------|------------------|-----------|-------------|
| Run this Request             |                                |                                    |                    |                  |           |             |
|                              |                                |                                    | Сору               |                  |           |             |
| Nama Paca                    | rd Ordor Managomont Transactio |                                    |                    |                  |           |             |
|                              |                                |                                    |                    |                  |           |             |
|                              | Parameters                     |                                    | ×                  |                  |           |             |
|                              |                                |                                    |                    |                  |           |             |
| Language A Le                | edger                          |                                    |                    |                  |           |             |
|                              | Collect Revenue Recogniti      | ion Information                    |                    | ×                |           |             |
| - At these Times             | Run this Request               |                                    |                    |                  |           |             |
| Pun the Job As               |                                |                                    |                    | Сору             |           |             |
|                              | Name                           | Collect Revenue Recognition Inform | ation              |                  |           |             |
|                              | Operating Unit                 | Parameters                         |                    | ×                |           |             |
|                              | Parameters                     |                                    |                    |                  |           |             |
|                              | Language                       | Ledger                             |                    |                  |           |             |
|                              |                                | Start Date                         |                    | tions            |           |             |
|                              |                                |                                    | nition Events      | 10110            | ×         | 1           |
|                              | At these Times                 | Run this Request                   |                    |                  |           |             |
|                              | Run the Job                    |                                    |                    |                  | Сору      |             |
|                              |                                | ·                                  |                    |                  |           |             |
|                              | Upon Completion                | Name                               | Generate COGS Re   | cognition Events |           |             |
|                              |                                | Operating Unit                     | Parameters         |                  |           |             |
|                              |                                | Parameters                         |                    |                  |           |             |
|                              |                                | Language                           | Am Ledger          |                  |           |             |
|                              |                                |                                    |                    |                  | ons       |             |
|                              |                                |                                    |                    | OK               | Clear     |             |
|                              |                                | At these Times                     |                    |                  |           |             |
|                              |                                | Run the Job                        | As Soon as Lossion | 0                | ocnegdle  |             |
|                              |                                |                                    |                    |                  |           | -           |
|                              |                                |                                    |                    |                  |           |             |
|                              |                                |                                    |                    |                  | COLLABORA | <b>TE14</b> |

TECHNOLOGY AND APPLICATIONS FORUM FOR THE ORACLE COMMUNITY

- View Results (from Cost Management)
  - View Transactions > Material Transactions, Distributions Tab
- Result (based on the revenue recognition rule)
  - Credit of 1/3 to Deferred COGS account
  - Debit of 1/3 to COGS account

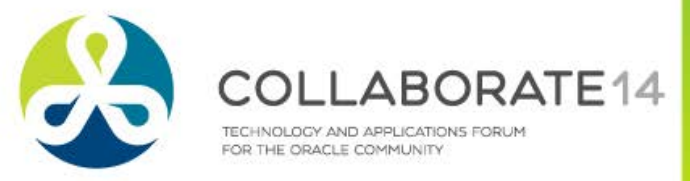

- Periodic COGS Revenue Matching Report
- COGS Revenue Matching Report
  - Displays Earned/Unearned Revenue and COGS amounts and accounts based on parameters
    - Display Matched Lines
      - Yes restrict to matched revenue/COGS lines
      - No shows matched and unmatched

| Sales Order<br>Order Date |               | 65116<br>08-MAR-06 |               | Customer<br>Currency | Co          | mputer Servic<br>D | e and Rentals      |            |                  |                |                   |        |              |                                  |
|---------------------------|---------------|--------------------|---------------|----------------------|-------------|--------------------|--------------------|------------|------------------|----------------|-------------------|--------|--------------|----------------------------------|
| Or                        | Order Invoice |                    |               | Sales Order Revenue  |             |                    | Cost of Goods Sold |            |                  |                | Accounts          |        |              |                                  |
| Line                      | Quantity      | Number             | Line          | ltem                 | Earned      | Unearned           | Unbilled           | Total      | %                | Earned         | Deferred          | Total  | %            | COGS Deferred COGS               |
| 1                         | 6             | 10031111           | 1             | KC_COMP1             | \$0         | \$1,200            | \$0                | \$1,200    | 0.0%             | \$0            | \$780             | \$780  | 0.0%         | 01-520-5110-000 01-520-5110-0000 |
| Subtotal                  | 6             |                    |               |                      | \$0         | \$1,200            | \$0                | \$1,200    | 0.0%             | \$0            | \$780             | \$780  | 0.0%         |                                  |
|                           |               | Name               | COGS Rever    | ue Matching Report   |             |                    |                    |            | Name 📱           | eriodic COGS R | evenue Matching R | teport |              |                                  |
|                           |               | Operating Unit     | Vision Opera  | tions                |             |                    |                    | Parameter  | ŝ                |                |                   |        |              | 82                               |
|                           |               | Parameters         |               |                      |             | 18                 |                    |            | Legal Enti       | ty             |                   |        |              |                                  |
|                           |               |                    | Period        |                      | -           |                    |                    |            | Cost Typ         | e              |                   |        |              |                                  |
|                           |               | Sales Order Issu   | ue Date From  |                      |             |                    |                    |            | Cost Grou        |                |                   |        |              |                                  |
|                           |               | Sales Order I      | Issue Date To |                      |             |                    |                    | Sales Orde | r Issue Date Fro | m              |                   |        |              |                                  |
|                           |               | Display M          | latched Lines | Yes                  |             |                    |                    | Sales Or   | der Issue Date T | Ĩ0             |                   |        |              |                                  |
|                           |               | Toler              | rance Amount  | 0                    |             |                    |                    | Disp       | ay Matched Line  | Yes Yes        |                   |        |              |                                  |
|                           |               |                    |               |                      |             |                    |                    |            |                  | -11            |                   |        | on contract. |                                  |
|                           |               |                    |               | QK Cance             | el) (Clear) | Help               |                    |            |                  |                |                   |        | QK           | Qancel Clear Help                |
|                           |               |                    |               |                      |             |                    |                    |            |                  |                |                   |        |              |                                  |
|                           |               |                    |               |                      |             |                    |                    |            |                  |                |                   |        |              |                                  |
|                           |               |                    |               |                      |             |                    |                    |            |                  |                |                   | 0      |              | ADODATEAA                        |
|                           |               |                    |               |                      |             |                    |                    |            |                  |                |                   | C      | OLL          | -ABORATE14                       |
|                           |               |                    |               |                      |             |                    |                    |            |                  |                |                   | TEC    |              | D ARRI ICATIONS FOR M            |
|                           |               |                    |               |                      |             |                    |                    |            |                  | ~              |                   | FOR    | THE ORACL    | E COMMUNITY                      |

# References

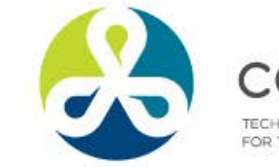

COLLABORATE14 TECHNOLOGY AND APPLICATIONS FORUM FOR THE ORACLE COMMUNITY

## **More Info – Revenue Recognition**

#### My Oracle Support

- 1116934.1 How to Setup and Troubleshoot Invoicing Rules and Accounting Rules
- 1121944.1 Understanding and Troubleshooting Revenue Recognition in Oracle Receivables
- 1130963.1 Understanding and Troubleshooting Event-Based Revenue Management
- Receivables Users Guide Release 12.1 (Part No. E13622-02), Chapter 3 – Revenue Management

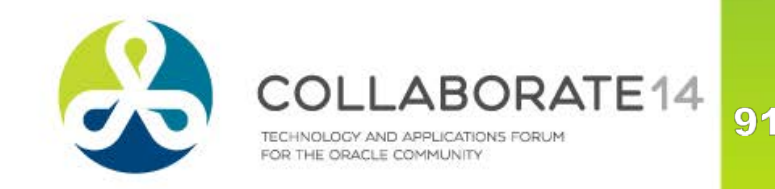

## More Info – COGS

#### My Oracle Support

- 1314335.1 COGS/Deferred COGS common problems
- 416678.1 R12: Deferred COGS Accounting
- 567261.1 COGS: New Process for Cost of Goods Sold
- 867912.1 COGS and DCOGS Workflow
- 580360.1 R12: Can We Customize The Deferred COGS Account?
- 747638.1 How To Define Inventory Cost of Goods Sold Account Workflow?
- 1060202.1 COGS and DCOGS Recognition Accounting Useful Tips
- 1307906.1 COGS Dataflow and Diagnostics [Video]
- 1607921.1 FAQ in COGS / DCOGS

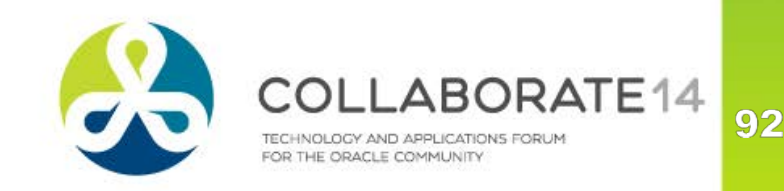

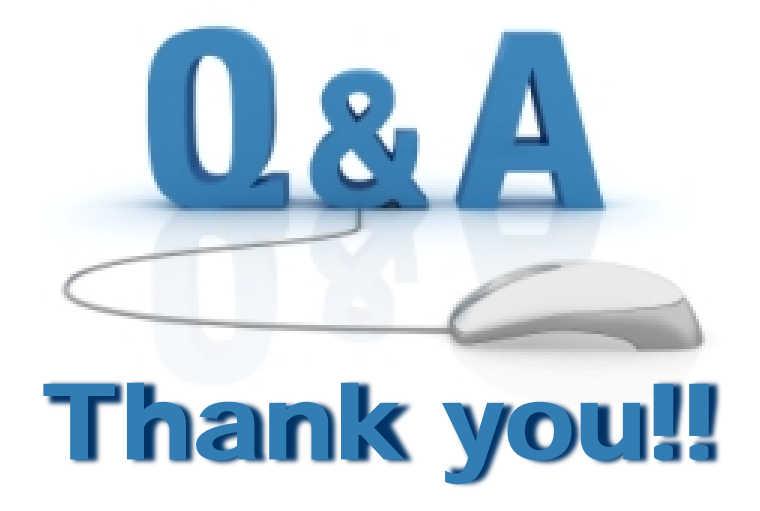

#### Karen.Brownfield@Infosemantics.com

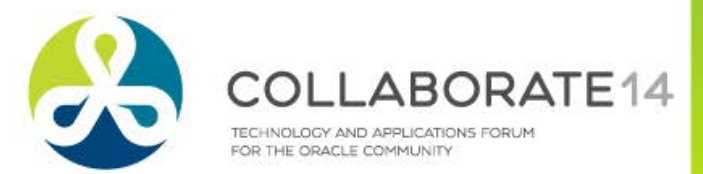